# MANUALEVOLVEOMODELVERSION / DATEStrongVision Mini WiFiI. / 30. 1. 24

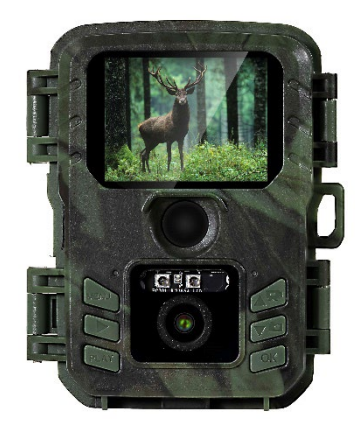

CZ SK ΕN HU RO DE IT

# Obsah / Content / Inhalt / Tartalom / Indice / Conținut

| Česky     | 4   |
|-----------|-----|
| Slovensky | 23  |
| English   | 42  |
| Magyar    | 61  |
| Română    | 80  |
| Deutsch   |     |
| Italiano  | 120 |

# Obsah

| 1. Rychlé spuštění a nastavení | 4  |
|--------------------------------|----|
| 2. Technické specifikace       | 7  |
| 3. Popis zařízení              | 10 |
| 4. Menu                        | 13 |
| 5. Prohlížeč médií             | 17 |
| 6. Focení přímo z menu         | 18 |
| 7. Odstranění potíží           | 18 |
| 8. Podpora a záruka            | 19 |

# 1. Rychlé spuštění a nastavení

1.1 Pro ovládání zařízení je potřeba si stáhnout Aplikaci EVOLVEO WiFi z příslušného aplikačního obchodu Apple Appstore nebo Google Play. Aplikace je určena pouze pro zařízení s Apple iOS (od verze 13.1 a vyšší) a Google Android (od verze 9 a vyšší!!)

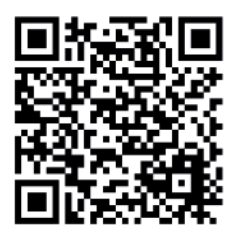

- 1.2. Po nainstalování aplikace je potřeba kameru spustit, na hlavním přepínači kamery zvolte režim TEST. Do zařízení je nutné vložit 4x 1,5V AA baterie.
- **Upozornění:** Je nutné používat pouze 1,5V baterie, jinak zařízení nebude fungovat správně.

- 1.3. V telefonu otevřete aplikace EVOLVEO WiFi, hlavní nabídka aplikace se skládá z 5 hlavních ikon. Ikony pro Bluetooth, WiFi a fotoaparát, zároveň fungují jako stavové. V momentě, kdy je ikona červená je funkce neaktivní, když zelená tak aktivní.
- 1.4. Aktivace Bluetooth pro připojení ke kameře je napřed potřeba aktivovat WiFi modul kamery pomocí Bluetooth. Klikněte na ikonu připojit Bluetooth. V menu bluetooth vyberte Bluetooth kamery a vlevo dole zvolte připojit. Šipkou v levém horním rohu se vrátíte na úvodní obrazovku, pokud proběhlo vše v pořádku ikonu Bluetooth je zelená.

UPOZORNĚNÍ: Pro správnou funkci musí být Bluetooth na vašem telefonu aktivní!

1.5. Připojení WiFi – Na hlavní obrazovce zvolte tlačítko WiFi (Bluetooth tlačítko musí být zelené) Otevře se vám nastavení WiFi ve vašem telefonu. Zvolte WiFi síť, která má stejný název jako se vám zobrazil na displeji kamery (SSID: CAM XXXX) zadejte heslo, pokud ještě nebylo změněné je základní heslo "12345678" a vraťte se zpět do aplikace EVOLVEO WiFi.

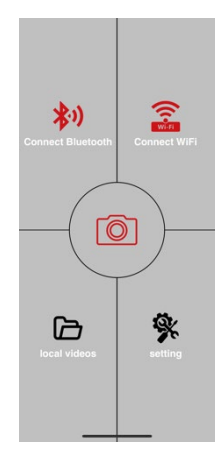

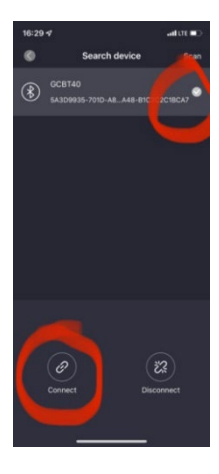

UPOZORNĚNÍ: WiFi síť kamery nemá připojení k internetu, z toho důvodu můžete být vyzváni vašim zařízením, zda má být k této síti i přesto připojeno – zvolte zachovat připojení!!! U starších Android telefonů je nutné vypnout mobilní data, jinak se aplikace s kamerou nespojí!

Nyní je kamera spojená s aplikací, můžete zvolit prostřední ikonu fotoaparátu, při aktivním připojení je zelená, a podávat se na snímky uložené v kameře, nebo na živý obraz z kamery.

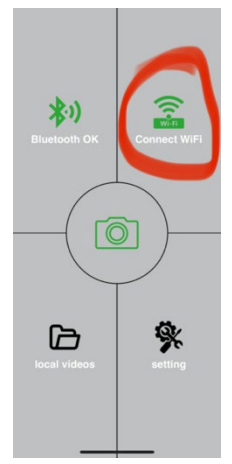

Tuto funkci lze také využít při upevňování

kamery, jako hledáček, přesně víte, kam kamera míří.

Stlačením tlačítka nastavení můžete upravit vlastnosti kamery, více o nastaveních najdete v kapitole **Nastavení** tohoto manuálu.

**1.6. Aktivace Kamery** - Pro aktivaci kamery přepněte hlavní přepínač do polohy **ON**, kamera bude fungovat dle nastavení. Nyní již nemusíte kameru sundávat z jejího stanoviště pro stažení pořízených snímků, nebo úpravu nastavení. Stačí být pouze v její blízkosti a pomocí výše popsaného postupu se ke kameře připojit dle kroků **1.4.** a **1.5.** 

**UPOZORNĚNÍ:** Dosah WiFi a Bluetooth je dle prostředí 20-30m v otevřeném prostoru. Čím delší je vzdálenost od kamery tím pomalejší je přenos.

# 2. Technické specifikace

| Displej               | Barevný TFT 2,0"                |
|-----------------------|---------------------------------|
| Senzor pohybu         | PIR – nastavitelná citlivost (3 |
|                       | úrovně)                         |
| Detekční úhel senzoru | 60°                             |
| pohybu                |                                 |
| Noční přísvit         | IR LED 850nm, 2x IR LED pod     |
|                       | čelním krytem                   |
| Dosvit IR LED         | 15 m *                          |
| Rozměry               | V x Š x H. 175x118x87mm         |
| Provozní Teplota      | -10 °C až +50 °C                |
| Skladovací Teplota    | -15 °C až +60 °C                |
| Krytí                 | IP65                            |
| Zabezpečení           | 4místné volitelné heslo         |

\*Pokud v prostoru před kamerou nejsou žádné další objekty, od kterých by se IR přísvit mohl odrážet, můžou být noční snímky tmavé. Ideálně by v prostoru před kamerou měly být objekty, od kterých se bude IR přísvit odrážet, jako jsou kameny, keře, kmeny a podobně. Ideální dosvit je v rozmezí 5-9 m od kamery

# 2.1. Fotografie

| Snímač                    | 5Mpix barevný CMOS (noční   |
|---------------------------|-----------------------------|
|                           | foto černobílé)             |
| Objektiv                  | F=2,8; FOV=59 °             |
| Rozlišení fotografie      | 24/20/16/12MP               |
| Expozice (ISO)            | Auto/100/200/400            |
| Časosběrný režim          | 5 min/30 min 1/2/3/6/12/24h |
| (Timelapse)               |                             |
| Režim více snímků (Burst) | 1/3/6 nebo 9 snímků         |

| Informace na fotografii | Čas a Datum, Teplota (°C, °F),<br>Fáze měsíce, volitelný název                                                                  |
|-------------------------|----------------------------------------------------------------------------------------------------|
| Režimy záznamu          | Fotografie, Fotografie a Video,<br>Časosběr                                                                                     |
| Formát souboru          | JPEG                                                                                                    |
| Rychlost aktivace       | 0,5 s *                                                                                                    |
| Interval prodlení       | Doba, po kterou je zařízení<br>neaktivní po posledním spuštění<br>na základě pohybu. Okamžitě,<br>10 s, 1/3/5/10/15 nebo 30 min |

\*Snímač typu PIR rozlišuje pohyb na základě změny teplot povrchů. Uvedený údaj je v ideálním prostředí, kdy objekt před kamerou má dostatečný rozdíl teploty povrchu, a protíná kolmo snímanou oblast (prochází ze strany na druhou) Pokud se objekt bude přibližovat ke kameře čelně, bude rozeznání pohybu trvat déle.

#### 2.2. Video

| Rozlišení videa        | VGA, 720 p, 1080 p 30fps  |
|------------------------|---------------------------|
| Délka záznamu          | 5/10/30/60 nebo 90 sekund |
| Formát souboru         | MP4/H.264                 |
| Živý náhled (Liveview) | <180kBps **               |

# 2.3. Napájení

| Baterie *                        | 4x1,5V AA LR6 články – je<br>nutné dodržet napětí baterií!<br>Používejte značkové alkalické<br>baterie. |
|----------------------------------|----------------------------------------------------------------------------------------------------|
| Zdroj napájení                   | DC 6V 2 A                                                                                               |
| Konektor pro externí<br>napájení | DC Jack 3,5x1,3 mm                                                                                      |
| Externí baterie                  | Lze připojit 6 V baterii do<br>konektoru externího napájení<br>pomocí kabelu SGV CAM-<br>PWRC           |

#### 2.4. Konektivita

| WiFi           | IEEE 802.11b/g/n              |
|----------------|-------------------------------|
| Paměťová karta | SD až do velikosti 256 GB     |
| Interní paměť  | Zařízení nemá interní paměť   |
| USB            | Je možné připojit k PC pomocí |
|                | USB-C kabelu (není součástí   |
|                | balení)                       |

\*Výdrž baterií se snižuje v závislosti na použitém módu, počtu pořízených videí a fotografií, 1 měsíc výdrže jsou vypočten při použití pouze záznamu fotografií v denním režimu a počtu 20 fotografií na den. V zimních měsících s teplotami pod 0°C výdrž baterie klesá výrazněji než při běžných letních teplotách, jedná se o vlastnost baterií.

## 3. Popis zařízení

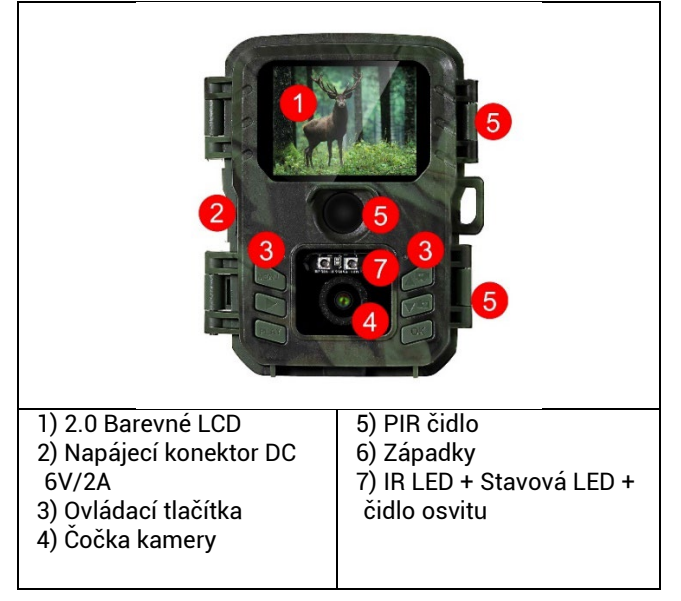

|                           | Akt P                         |
|---------------------------|-------------------------------|
| 1) Hlavní Přepínač OFF-   | 3) Micro SD slot pro          |
|                           | Karty do velikosti            |
| 2) USB-C konektor pro     | 256GB                         |
| datové přenosy – neslouží | 4) Prostor pro <b>4x 1,5V</b> |
| pro napájení!             | AA alkalické baterie.         |

# 3.1 Rychlé spuštění Zapnutí

Posunutím přepínače z polohy OFF do polohy TEST zapnete zařízení do módu nastavení, kde se na obrazovce zobrazí náhled obrazu kamery.

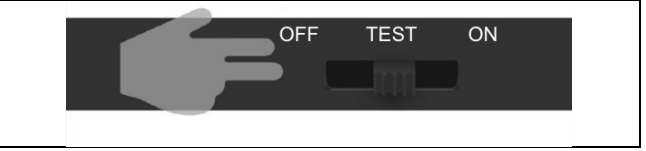

# 3.2. Nastavení

Pro nastavení zařízení stiskněte tlačítko MENU. Po stisku tlačítka se Vám zobrazí jednotlivé položky nastavení, popsané v kapitole 4.

# 3.3. Změna Jazyka v menu

Základní jazyk po zapnutí kamery je angličtina, pro změnu jazyka najeďte pomocí šipek na položku "Language" potvrďte pomocí tlačítka OK, vyberte váš jazyk pomocí šipek a zvolte pomocí tlačítka OK.

Tlačítka kamery:

| 1. | MENU   | Tlačítko pro vstup do hlavního menu.<br>Přímo v MENU zařízení slouží i pro |
|----|--------|----------------------------------------------------------------------------|
|    |        | návrat do předchozí části.                                                 |
| 2. | Záznam | Na základní obrazovce pořídí po                                            |
|    | (SHOT) | zmáčknutí fotografii nebo video dle                                        |
|    |        | režimu základní obrazovky.                                                 |
| 3. | PLAY   | Slouží pro vstup a opuštění galerie                                        |
|    |        | fotografií a videí na SD kartě                                             |
| 4. | NAHORU | Pro pohyb v menu nebo v galerii. Na                                        |
|    |        | základní náhledové obrazovce slouží pro                                    |
|    |        | zapnutí režimu Video                                                       |
| 5. | DOLU   | Pro pohyb v menu nebo v galerii. Na                                        |
|    |        | základní náhledové obrazovce slouží pro                                    |
|    |        | zapnutí režimu Foto.                                                       |
| 6. | ОК     | Potvrzení výběru v menu (Zapne/vypne<br>WiFi)                              |

## 4. Menu

| 1. | Režim       | Fotoaparát         | V tomto režimu bude<br>kamera pořizovat pouze |
|----|-------------|--------------------|-----------------------------------------------|
|    |             | Video              | V tomto rožimu budo                           |
|    |             | VIGEO              |                                               |
|    |             |                    | kamera porizoval pouze                        |
|    |             | <b>F</b> · · · · · |                                               |
|    |             | Fotoaparat         | Kamera bude porizovat                         |
|    |             | & Video            | jak snimky, tak i video.                      |
|    |             | Casosběrné         | V tomto režimu bude                           |
|    |             | snímky             | kamera pořizovat snímky                       |
|    |             |                    | dle zvoleného                                 |
|    |             |                    | časosběrného intervalu.                       |
| 2. | Rozlišení   |                    | Nastavení rozlišení pro                       |
|    |             |                    | Video záznam: 1080p,                          |
|    |             |                    | nebo 720p nebo VGA.                           |
| 3. | Délka videa |                    | Nastavení délky                               |
|    |             |                    | pořízeného video                              |
|    |             |                    | záznamu: 5s, 10s, 30s,                        |
|    |             |                    | 60s nebo 90s                                  |
| 4. | Záznam      |                    | Pokud zvolíte zapnuto,                        |
|    | zvuku       |                    | zaznamená při nahrávaní                       |
|    |             |                    | videa zvuk.                                   |
| 5. | Velikost    |                    | Změní rozlišení ve,                           |
|    | obrazu      |                    | kterém                                        |
|    |             |                    | budou pořizovány                              |
|    |             |                    | veškeré                                       |
|    |             |                    | snímky, lze vybrat mezi                       |
|    |             |                    | 24, 20, 16, 12, 8, 5, 3 MPX                   |
|    |             |                    | fotografií, čím větší                         |
|    |             |                    | rozlišení, tím větší soubor                   |

|                          | se bude ukládat na SD<br>kartu!                                                                                                    |
|--------------------------|----------------------------------------------------------------------------------------------------|
| 6. Interval              | Interval je časový údaj,<br>který udává dobu<br>nečinnosti po<br>rozeznaném pohybu.<br>Pokud dojde k aktivaci<br>kamery pomocí PIR čidla<br>kamera vykoná<br>požadovanou akci a po<br>skončení pohybu čeká po<br>zadanou dobu, než je<br>možné znovu pořídit další<br>snímek. Hodnoty: 1s, 10s,<br>1min, 3min,<br>5min,10min,15min nebo<br>30min. |
| 7. Interval<br>Časosběru | Nastavení intevalu<br>snímání v režimu<br>Časosběr. Snímky se<br>budou pořizovat se<br>zvoleným časovým<br>odstupem. Možnost<br>nastavit následující<br>hodnoty: 5min, 30min,<br>1h, 2h,3h,6h,12h nebo<br>24h.                                                                                                    |
| 8. Sekvence              | V režimu Fotografie,<br>Fotografie&Video a<br>Časosběr nastaví kolik se                                                                                                    |

|                   | má pořídit snímku<br>v momentě kdy se<br>aktivuje fotoaparát. Lze<br>nastavit: 1,3,6 nebo 9<br>obrázků                                                                                                    |
|-------------------|----------------------------------------------------------------------------------------------------|
| 9. ISO            | Citlivost ISO,<br>zjednodušeně čím tmavší<br>okolní prostředí tím vyšší<br>hodnota. Pokud si nejste<br>jistí nastavením,<br>ponechte<br>v automatickém režimu.<br>Lze nastavit:<br>Automaticky, ISO 100,<br>ISO 200, ISO 400, ISO 800<br>a ISO 1600 |
| 10. Přepsat       | Zap. – Při zaplnění SD<br>karty se začnou<br>přepisovat nejstarší<br>soubory.<br>VYP. – Při zaplnění SD<br>karty se již další snímky<br>neukládají                                                                                                  |
| 11. Citlivost PIR | Nastavení citlivosti PIR<br>snímače. Pokud dochází<br>k nechtěné aktivaci<br>vzdálenými objekty, lze<br>snížit citlivost snímače.<br>Lze nastavit: Nízká,                                                                                           |

|                | Střední, Vysoká nebo        |
|----------------|-----------------------------|
|                | vypnuto                     |
| 12. Jazyk      | Slouží pro nastavení        |
|                | jazyka v menu.              |
| 13. Frekvence  | Filtr frekvence umělého     |
|                | osvětlení. Pokud při videu  |
|                | bliká obraz, lze změnit     |
|                | nastavení a vyzkoušet,      |
|                | zda se tento jev            |
|                | minimalizuje. Volby 50      |
|                | nebo 60 Hz                  |
| 14. ID kamery  | Název, který se zobrazí     |
|                | v razítku na pořízených     |
|                | snímcích.                   |
| 15. Heslo/ PIN | Zabezpečení kamery          |
|                | pomocí PIN, při zapnutí     |
|                | funkce vložíte nový PIN,    |
|                | který si zařízení vyžádá    |
|                | při každém spuštění.        |
| 16. Časovač    | Pracovní čas zařízení na    |
|                | displeji nastavíte časové   |
|                | rozmezí, kdy má být         |
|                | zařízení aktivní, ve zbytku |
|                | dne nebude zařízení         |
|                | pořizovat snímky.           |
| 17. Datum/Čas  | Nastavíte datum, čas a      |
|                | formát. Pohybem šipek       |
|                | zvolíte a nastavíte,        |
|                | potvrdíte stiskem tlačítka  |
|                | OK.                         |
|                |                             |

| 18. Formátování | Naformátuje paměť SD<br>karty vložené v zařízení |
|-----------------|--------------------------------------------------|
| 19. Výchozí     | Smaže veškerá nastavení                          |
| nastavení       | provedená v kameře .                             |
| 20. Verze       | Zobrazí aktuální verzi FW                        |

# 5. Prohlížeč médií

Přímo na displeji kamery je možné si prohlídnout pořízené záznamy.

Pro prohlížení se přepněte do režimu TEST, na úvodní obrazovce stiskněte tlačítko Záznam (SHOT).

Ovládání pomocí šipek:

- Další obrázek: šipka nahoru
- Předchozí obrázek: šipka dolu
- Přehrát video: šipka doleva
- Zastavit Video: šipka doprava
- Návrat do hlavního menu tlačítko Záznam (SHOT).

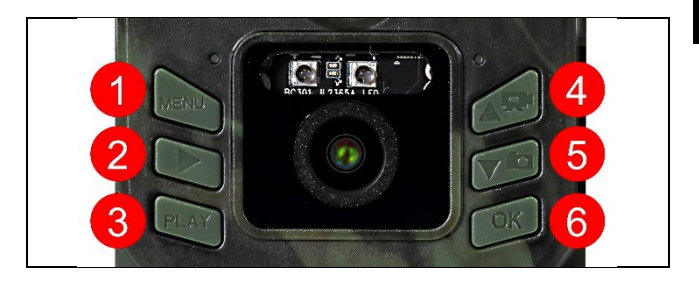

# 6. Focení přímo z menu

Kamerou lze fotit nebo zaznamenat video i jen pomocí tlačítek. Kameru přepněte do režimu TEST. Obsluhuje se pak následně:

- Šipka nahoru nebo dolu přepíná režim Fotografie nebo Video
- Tlačítkem Záznam SHOT pořídíte snímek

# 7. Odstranění potíží

# 7.1 Kamera nezaznamenává fotografie/video při pohybu

- Zkontrolujte PIR senzor, zda není poškozený, nebo zablokovaný třeba listem.
- Vyzkoušejte kameru v místech, kde nejsou horké plochy. PIR čidlo rozeznává pohyb na základě rozdílu teplot, pokud je okolí kamery přehřáté, nedochází k aktivaci čidla.
- V některých případech může vodní hladina způsobovat nechtěnou aktivaci PIR čidla, v takovém případě kameru natočte směrem od hladiny.
- 4. Nastavte kameru tak, aby nemířila přímo na zem.
- 5. Přidělejte kameru, tak aby se nehýbala a aby nebyly v záběru velké pohyblivé předměty, například velký strom.
- 6. V noci může zařízení rozeznat pohyb mimo dosvit IR nočního přísvitu, takže na fotografiích nebude zaznamenán žádný pohybující se objekt.
- Západ nebo východ slunce může způsobit spuštění nechtěné spuštění záznamu – změňte pozici kamery.
- Pokud se zvíře/osoba před kamerou pohybují rychle, nemusí je kamera zaznamenat – posuňte kameru do větší vzdálenosti od objektů (například dál od stezky na které se pohybuje zvěř)

# 7.2 Kamera nevytváří žádné snímky

 Ujistěte se, že je na vložené SD kartě, dostatek volného místa. V případě že je vypnutá funkce přepisu starých souborů, po zaplnění SD karty zařízení již dále nezaznamenává.

- 2. Zkontrolujte, že baterie mají dostatek energie pro provoz fotopasti.
- 3. Zkontrolujte, že je přepínač v poloze ON a ne OFF.
- Před prvním použitím zformátujte kartu ve vašem počítači na formát EXFAT

# 7.3 Noční přísvit nemá dostatečný dosah

- Přesvědčte se, že je baterie v zařízení nabitá, při nižší kapacitě typicky pod 15% se nemusí noční přísvit aktivovat
- 2. Pro dobrou kvalitu nočních snímků, umístěte kameru do tmavého prostředí bez dalších světelných zdrojů.
- 3. Snažte se používat kameru v takových místech, kde bude obklopená dalšími předměty, které dokáží odrážet IR přísvit. Pokud kameru umístíte do otevřeného prostranství, nebude výsledná fotografie dostatečně osvětlená. Je to stejné, jako byste svítil baterkou na noční nebe, také nic neuvidíte, i když bude baterka velice silná.

# 8. Podpora a záruka

Nejprve si přečtěte "FAQ - často kladené otázky" na adrese: https://eshop.evolveo.com/strongvision-wifi/ nebo kontaktujte technickou podporu společnosti EVOLVEO na emailu:

# service@evolveo.com

# Záruka se NEVZTAHUJE na:

- používání zařízení pro jiné účely, než ke kterým je navrženo,
- instalaci jiného firmwaru než toho, který je v zařízení nainstalovaný
- elektrické nebo mechanické poškození způsobené nesprávným použitím

- škody způsobené přírodními vlivy jako je voda, oheň, statická elektřina, výkyvy el. proudu a podobně.
- škody způsobené opravami prováděnými nekvalifikovanou osobou
- nečitelné sériové číslo
- kapacita baterie klesá po 6 měsících používání (6 měsíců záruka na výdrž baterie) \*
- \*Pokud je zařízení vybaveno Li-Ion akumulátorem z výroby.

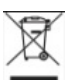

**Likvidace:** Symbol přeškrtnutého kontejneru na výrobku, v přiložené dokumentaci či na obalech připomíná, že ve státech Evropské Unie musí být veškerá elektrická a elektronická zařízení, baterie a akumulátory po skončení jejich životnosti likvidovány odděleně v rámci tříděného odpadu. Nevyhazujte tyto výrobky do netříděného komunálního odpadu.

# **DCE** PROHLÁŠENÍ O SHODĚ

Tímto společnost Abacus Electric, s.r.o. prohlašuje, že výrobek EVOLVEO Strongvision Mini WiFi splňuje požadavky norem a předpisů, které jsou relevantní pro daný typ zařízení, včetně nařízení 2014/53/EU RED pro rádiová zařízení.

Plné znění Prohlášení o shodě naleznete na http://ftp.evolveo.com/ce/

Dovozce / Výrobce Abacus Electric, s.r.o. Planá 2, 370 01, Česká republika

Vyrobeno v Číně

Copyright © Abacus Electric, s.r.o. www.evolveo.com www.facebook.com/EvolveoCZ

Všechna práva vyhrazena. Vzhled a technická specifikace výrobku se mohou změnit bez předchozího upozornění.

# Obsah

| 1. Rýchle spustenie a nastavenie  | 23 |
|-----------------------------------|----|
| 2. Technické špecifikácie         | 26 |
| 3. Popis zariadenia               | 29 |
| 4. Menu                           | 32 |
| 5. Prehliadač médií               | 36 |
| 6. Fotografovanie priamo z ponuky | 37 |
| 7. Riešenie problémov             | 37 |
| 8. Podpora a záruka               | 38 |

# 1. Rýchle spustenie a nastavenie

Aplikácia je určená len pre Apple iOS(od verzie 13.1 a vyššie) a Google Android(od verzie 9 a vyššie!!!)

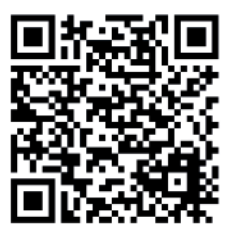

1.2. Po nainštalovaní aplikácie je potrebné spustiť fotoaparát výberom režimu TEST na hlavnom vypínači fotoaparátu. Do zariadenia je potrebné vložiť 4x 1,5V batérie AA.
Varovanie: Je potrebné používať iba 1,5 V batérie, inak zariadenie nebude správne fungovať.

- 1.3. Otvorte aplikáciu EVOLVEO WiFi v telefóne, hlavná ponuka aplikácie pozostáva z 5 hlavných ikon. Ikony pre Bluetooth, WiFi a fotoaparát fungujú aj ako stavové ikony. Keď je ikona červená, funkcia je neaktívna, keď je zelená, je aktívna.
- 1.4. Aktivácia Bluetooth ak sa chcete pripojiť ku kamere, musíte najprv aktivovať modul WiFi kamery pomocou Bluetooth. Kliknite na ikonu Pripojiť Bluetooth. V ponuke Bluetooth vyberte položku Kamery Bluetooth a vľavo dole vyberte položku Pripojiť. Pomocou šípky v ľavom hornom rohu sa vráťte na domovskú obrazovku, ak všetko prebehlo v poriadku, ikona Bluetooth je zelená.

VAROVANIE: Na správne fungovanie musí byť v telefóne aktívne rozhranie Bluetooth!

1.5. Pripojenie WiFi - Na hlavnej obrazovke vyberte tlačidlo WiFi (tlačidlo Bluetooth musí byť zelené) Tým sa otvoria nastavenia WiFi v telefóne. Vyberte sieť WiFi, ktorá má rovnaký názov ako sieť zobrazená na displeji fotoaparátu (SSID: CAM XXXX) zadajte heslo, ak ešte nebolo zmenené,

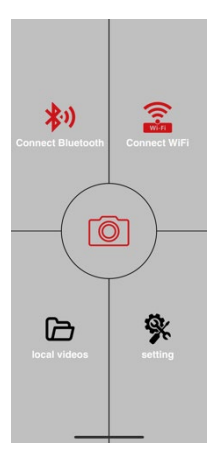

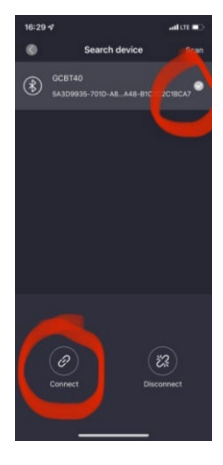

základné heslo je "12345678" a vráťte sa do aplikácie EVOLVEO WiFi.

VAROVANIE: Sieť WiFi fotoaparátu nie je pripojená k internetu, preto sa vám môže zobraziť výzva, či má byť zariadenie stále pripojené k tejto sieti vyberte možnosť Keep connected!!! Na starších telefónoch so systémom Android musíte vypnúť mobilné dáta, inak sa aplikácia nepripojí k fotoaparátu!

Teraz je fotoaparát pripojený k aplikácii, môžete vybrať strednú ikonu fotoaparátu, ktorá je zelená, keď je pripojenie aktívne, a vrátiť sa k obrázkom uloženým vo fotoaparáte alebo k živému obrazu z fotoaparátu.

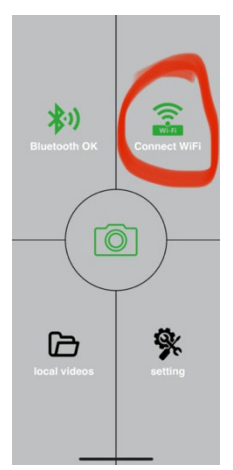

Táto funkcia sa dá využiť aj pri montáži fotoaparátu, podobne ako pri hľadáčiku, keď presne viete, kam fotoaparát smeruje.

Stlačením tlačidla nastavení upravte vlastnosti fotoaparátu, viac informácií o nastaveniach nájdete v kapitole **Nastavenia** v tejto príručke.

1.6. Aktivácia kamery - Ak chcete aktivovať kameru, prepnite hlavný vypínač do polohy ON, kamera bude fungovať podľa nastavenia.

Teraz už nemusíte sťahovať fotoaparát z podstavca, aby ste mohli sťahovať snímky alebo upravovať nastavenia. Stačí byť v blízkosti fotoaparátu a pripojiť sa k nemu vyššie opísaným postupom podľa krokov **1.4** a **1.5**.

VAROVANIE: Dosah WiFi a Bluetooth je 20-30 m v otvorenom priestore v závislosti od prostredia. Čím je vzdialenosť od kamery väčšia, tým je prenos pomalší.

| Displej               | Farebný TFT 2,0"                |
|-----------------------|---------------------------------|
| Senzor pohybu         | PIR - nastaviteľná citlivosť (3 |
|                       | úrovne)                         |
| Uhol detekcie snímača | 60°                             |
| pohybu                |                                 |
| Nočné svetlo          | IR LED 850 nm, 2x IR LED pod    |
|                       | predným krytom                  |
| Rozsah IR LED         | 15 m *                          |
| Rozmery               | V x Š x H. 175x118x87mm         |
| Prevádzková teplota   | -10 °C až +50 °C                |
| Teplota skladovania   | -15 °C až +60 °C                |
| Pokrytie              | IP65                            |
| Zabezpečenie          | 4-miestne voliteľné heslo       |

# 2. Technické špecifikácie

\*Ak sa v oblasti pred fotoaparátom nenachádzajú žiadne iné objekty, od ktorých by sa mohlo odrážať infračervené svetlo, nočné snímky môžu byť tmavé. V ideálnom prípade by sa v oblasti pred kamerou mali nachádzať objekty, od ktorých sa odráža infračervené svetlo, ako sú skaly, kríky, polená atď. Ideálny dosah je 5-9 m od kamery

# 2.1. Fotografie

| Senzor                  | 5Mpix farebný CMOS             |
|-------------------------|--------------------------------|
|                         | (čiernobiele nočné fotografie) |
| Objektív                | F=2,8; FOV=59 °                |
| Rozlíšenie fotografií   | 24/20/16/12MP                  |
| Expozícia (ISO)         | Auto/100/200/400               |
| Režim časozberného      | 5 min/30 min 1/2/3/6/12/24h    |
| snímania (Timelapse)    |                                |
| Režim viacerých snímok  | 1/3/6 alebo 9 snímok           |
| (sériové snímanie)      |                                |
| Informácie o fotografii | Čas a dátum, teplota (°C, °F), |
|                         | fáza mesiaca, voliteľný názov  |
| Režimy nahrávania       | Fotografovanie, Fotografovanie |
|                         | a video, Časozberné snímky     |
| Formát súboru           | .JPEG                          |
| Rýchlosť aktivácie      | 0,5 s *                        |
| Interval oneskorenia    | Čas, počas ktorého je          |
|                         | zariadenie neaktívne po        |
|                         | poslednom spustení na základe  |
|                         | pohybu. Okamžite, 10 s,        |
|                         | 1/3/5/10/15 alebo 30 min       |

\*Senzor PIR detekuje pohyb na základe zmien povrchových teplôt. Tento obrázok je v ideálnom prostredí, keď má objekt pred kamerou dostatočný rozdiel povrchových teplôt a prechádza kolmo cez snímanú oblasť (prechádza zo strany na stranu) Ak sa objekt priblíži ku kamere čelne, rozpoznanie pohybu bude trvať dlhšie.

# 2.2. Video

| Rozlíšenie videa       | VGA, 720 p, 1080 p 30fps   |
|------------------------|----------------------------|
| Dĺžka záznamu          | 5/10/30/60 alebo 90 sekúnd |
| Formát súboru          | MP4/H.264                  |
| Živý náhľad (Liveview) | <180kBps **                |

# 2.3. Napájanie

| Batérie *                         | 4x1,5V články AA LR6 - treba<br>dodržiavať napätie batérií!<br>Používajte značkové alkalické<br>batérie. |
|-----------------------------------|----------------------------------------------------------------------------------------------------|
| Zdroj energie                     | DC 6V 2 A                                                                                                |
| Konektor pre externé<br>napájanie | DC Jack 3,5x1,3 mm                                                                                       |
| Externé batérie                   | Možnosť pripojenia 6 V<br>batérie k externému<br>napájaciemu konektoru<br>pomocou kábla SGV CAM-<br>PWRC |

# 2.4. Konektivita

| WiFi           | IEEE 802.11b/g/n              |  |
|----------------|-------------------------------|--|
| Pamäťová karta | SD do 256 GB                  |  |
| Interná pamäť  | Zariadenie nemá internú pamäť |  |
| USB            | K počítaču sa dá pripojiť     |  |
|                | pomocou kábla USB-C (nie je   |  |
|                | súčasťou balenia)             |  |

\*Výdrž batérie sa znižuje v závislosti od použitého režimu a počtu nasnímaných videí a fotografií, 1 mesiac výdrže batérie je vypočítaný pri použití iba nahrávania fotografií v dennom režime a 20 fotografií za deň. V zimných mesiacoch s teplotami pod 0 °C klesá životnosť batérie podstatne viac ako pri bežných letných teplotách, čo je vlastnosť batérií.

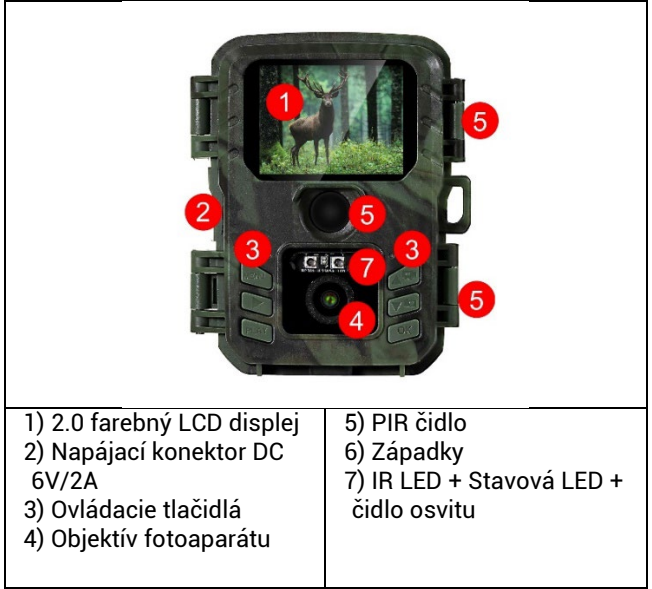

# 3. Popis zariadenia

| 1) Hlavný vypínač OFF-TEST-                        | 3) Slot na kartu Micro |  |  |
|----------------------------------------------------|------------------------|--|--|
| ON                                                 | SD s kapacitou až 256  |  |  |
| 2) Konektor USB-C na                               | GB                     |  |  |
| prenos dát - nie na 4) Priestor pre <b>4x 1,5V</b> |                        |  |  |
| napájanie!                                         | alkalické batérie AA . |  |  |

# 3.1 Rýchly štart Zapnite

Posunutím prepínača z polohy OFF do polohy TEST prepnete zariadenie do režimu nastavenia, v ktorom sa na obrazovke zobrazí náhľad obrazu z kamery.

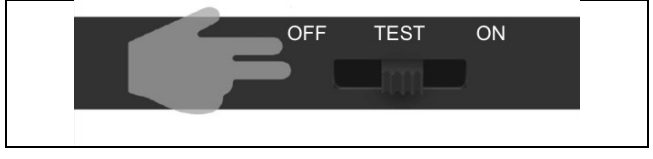

# 3.2. Nastavenia

Stlačením tlačidla MENU nastavte zariadenie. Po stlačení tlačidla sa zobrazia jednotlivé položky nastavenia opísané v kapitole **4**.

# 3.3. Zmena jazyka v ponuke

Predvolený jazyk po zapnutí fotoaparátu je angličtina, ak chcete zmeniť jazyk, pomocou šípok vyberte položku "Language", potvrďte tlačidlom OK, pomocou šípok vyberte jazyk a vyberte položku OK.

Tlačidlá fotoaparátu:

| 1. | MENU             | Tlačidlo na vstup do hlavnej ponuky.<br>Priamo v MENU sa zariadenie používa aj<br>na návrat do predchádzajúcej časti. |  |
|----|------------------|----------------------------------------------------------------------------------------------------|--|
| 2. | Záznam<br>(SHOT) |                                                                                                    |  |
| 3. | PLAY             | Slúži na vstup a výstup z galérie<br>fotografií a videí na karte SD                                                   |  |
| 4. | NAHORU           | Pohyb po ponuke alebo galérii. Na<br>základnej obrazovke náhľadu sa používa<br>na zapnutie režimu Video               |  |
| 5. | DOLU             | Pohyb po ponuke alebo galérii. Na<br>základnej obrazovke náhľadu slúži na<br>zapnutie režimu Fotografie.              |  |
| 6. | OK               | Potvrdenie výberu ponuky<br>(Zapnutie/vypnutie WiFi)                                                                  |  |

#### 4. Menu

| 1. | Režim       | Fotoaparát | V tomto režime bude         |
|----|-------------|------------|-----------------------------|
|    |             |            | fotoaparát snímať iba       |
|    |             | Video      | V tomto režime bude         |
|    |             |            | kamera snímať iba           |
|    |             |            | videozáznamy                |
|    |             | Fotoaparát | Kamera zachytáva snímky     |
|    |             | & Video    | aj videá.                   |
|    |             | Časozberné | V tomto režime bude         |
|    |             | snímky     | fotoaparát snímať podľa     |
|    |             |            | zvoleného časového          |
|    |             |            | intervalu.                  |
| 2. | Rozlíšenie  |            | Nastavenie rozlíšenia pre   |
|    |             |            | nahrávanie videa: 1080p     |
|    |             |            | alebo 720p alebo VGA.       |
| 3. | Dĺžka videa |            | Nastavenie dĺžky            |
|    |             |            | nahrávania videa: 5s, 10s,  |
|    |             |            | 30s, 60s alebo 90s          |
| 4. | Záznam      |            | Ak vyberiete možnosť        |
|    | zvuku       |            | zapnuté, bude sa pri        |
|    |             |            | nahrávaní videa nahrávať    |
|    |             |            | zvuk.                       |
| 5. | Veľkosť     |            | Mení rozlíšenie, v ktorom   |
|    | obrázka     |            | všetky                      |
|    |             |            | obrázky, môžete si vybrať   |
|    |             |            | medzi                       |
|    |             |            | 24, 20, 16, 12, 8, 5, 3 MPX |
|    |             |            | fotografie, väčšie          |
|    |             |            | rozlíšenie, tým väčší       |
|    |             |            | súbor                       |

|                       | budú uložené na karte<br>SD!                                                                                                    |
|-----------------------|----------------------------------------------------------------------------------------------------|
| 6. Interval           | Interval je časová<br>hodnota, ktorá udáva čas<br>nečinnosti po zistenom<br>pohybe. Ak je fotoaparát<br>aktivovaný snímačom PIR,<br>vykoná požadovanú akciu<br>a po skončení pohybu<br>počká určitý čas, kým<br>nasníma ďalší obrázok.<br>Hodnoty: 1s, 10s, 1min,<br>3min, 5min, 10min,<br>15min alebo 30min. |
| 7. Časový<br>interval | Nastavenie intervalu<br>snímania v režime Time<br>Lapse. Snímky sa budú<br>snímať vo zvolenom<br>časovom intervale. Je<br>možné nastaviť tieto<br>hodnoty:                                                                                                    |
| 8. Sekvencia          | V režimoch Photo<br>(Fotografia),<br>Photo&Video (Fotografia<br>a video) a Time-lapse<br>(Časozberné snímanie)<br>nastavuje, koľko snímok<br>sa má nasnímať po<br>aktivácii fotoaparátu.                                                                                                    |

|                   | Možno nastaviť: 1,3,6<br>alebo 9 obrázkov                                                                                                    |
|-------------------|----------------------------------------------------------------------------------------------------|
| 9. ISO            | Citlivosť ISO, jednoducho<br>povedané, čím tmavšie<br>prostredie, tým vyššia<br>hodnota. Ak si nie ste istí<br>nastavením, nechajte ho<br>v automatickom režime.<br>Možno nastaviť:<br>Automaticky, ISO 100,<br>ISO 200, ISO 400, ISO 800<br>a ISO 1600 |
| 10. Prepísať      | Zap Keď je karta SD<br>plná, najstaršie súbory sa<br>prepíšu.<br>OFF - Keď je karta SD<br>plná, neukladajú sa<br>žiadne ďalšie snímky                                                                                                    |
| 11. Citlivosť PIR | Nastavenie citlivosti<br>snímača PIR. Ak dôjde k<br>nežiaducej aktivácii<br>vzdialenými objektmi,<br>citlivosť snímača sa môže<br>znížiť. Možno nastaviť:<br>Nízka, stredná, vysoká<br>alebo vypnutá                                                    |
| 12. Jazyk         | Slúži na nastavenie jazyka<br>v ponuke.                                                                                                    |
| 13. Frekvencia    | Frekvenčný filter<br>umelého svetla. Ak obraz                                                                                                    |

| 14. ID kamery        | počas videa bliká, môžete<br>zmeniť nastavenia a<br>pokúsiť sa tento efekt<br>minimalizovať. Možnosti<br>50 alebo 60 Hz<br>Názov, ktorý sa zobrazuje<br>v nečiatke na |
|----------------------|----------------------------------------------------------------------------------------------------|
|                      | zachytených snímkach.                                                                                                    |
| 15. Heslo/ PIN       | Zabezpečenie kamery<br>pomocou kódu PIN, pri<br>zapnutí funkcie zadáte<br>nový kód PIN, ktorý si<br>zariadenie vyžiada pri<br>každom spustení.                        |
| 16. Časovač          | Prevádzkový čas<br>zariadenia na displeji<br>nastavuje časový rozsah,<br>kedy má byť zariadenie<br>aktívne, po zvyšok dňa<br>zariadenie nebude<br>snímať.             |
| 17. Datum/Čas        | Nastavenie dátumu, času<br>a formátu. Pohybom<br>šípok vyberte a nastavte,<br>potvrďte stlačením<br>tlačidla OK.                                                      |
| 18. Formátovani<br>e | Formátovanie pamäte SD<br>karty vložené do<br>zariadenia                                                                                                    |

| 19. Predvolené    | Odstráni všetky         |
|-------------------|-------------------------|
| nastavenia        | nastavenia              |
|                   | vykonané pred           |
|                   | zatvorenými dverami.    |
| 20. Zobraziť celú | Zobrazí aktuálnu verziu |
| verziu            | FW                      |

# 5. Prehliadač médií

Zaznamenaný záznam je možné zobraziť priamo na displeji kamery.

Ak chcete zobraziť, prepnite do režimu TEST, stlačte tlačidlo Record (SHOT) na domovskej obrazovke.

Ovládanie pomocou šípok:

- Ďalší obrázok: šípka nahor
- Predchádzajúci obrázok: šípka nadol
- Prehrávanie videa: šípka vľavo
- Zastavenie videa: šípka doprava
- Do hlavnej ponuky sa vrátite pomocou tlačidla Record (SHOT).

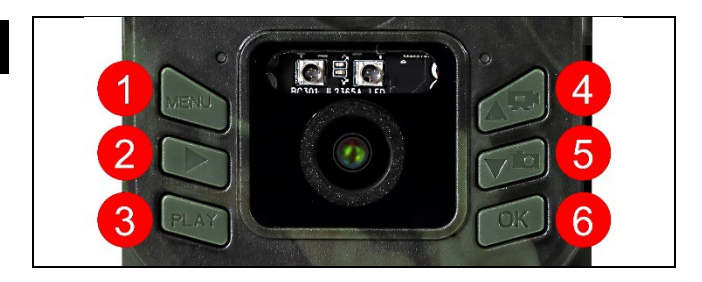
#### 6. Fotografovanie priamo z ponuky

Fotoaparát možno používať aj na fotografovanie alebo nahrávanie videa len pomocou tlačidiel.

• Stlačením tlačidla Record SHOT nasnímajte fotografiu

#### 7. Riešenie problémov

#### 7.1 Fotoaparát nezaznamenáva fotografie/videá pri pohybe

- 1. Skontrolujte, či nie je snímač PIR poškodený alebo zablokovaný, napríklad listom.
- 2. Otestujte fotoaparát na miestach, kde nie sú horúce miesta. Senzor PIR detekuje pohyb na základe rozdielu teplôt, ak je prostredie kamery prehriate, senzor sa neaktivuje.
- V niektorých prípadoch môže hladina vody spôsobiť neúmyselnú aktiváciu snímača PIR, v takom prípade otočte fotoaparát smerom od hladiny vody.
- 4. Nastavte fotoaparát tak, aby nesmeroval priamo na zem.
- Umiestnite fotoaparát tak, aby sa nepohyboval a aby sa v zábere nenachádzali veľké pohyblivé objekty, napríklad veľký strom.
- 6. V noci dokáže zariadenie rozpoznať pohyb mimo dosahu nočného infračerveného svetla, takže na fotografiách sa nezaznamená žiadny pohybujúci sa objekt.
- 7. Západ alebo východ slnka môže spôsobiť neúmyselné spustenie nahrávania zmeňte polohu kamery.
- Ak sa zviera/osoba pred kamerou rýchlo pohybuje, kamera ju nemusí zaznamenať - posuňte kameru ďalej od objektov (napr. ďalej od cesty, po ktorej sa zvieratá pohybujú)

#### 7.2 Fotoaparát nevytvára žiadne snímky

- Skontrolujte, či je na vloženej karte SD dostatok voľného miesta. Ak je funkcia prepisovania starých súborov vypnutá, zariadenie po zaplnení karty SD už nebude nahrávať.
- 2. Skontrolujte, či majú batérie dostatok energie na prevádzku fotopasce.
- 3. Skontrolujte, či je spínač v polohe ON a nie OFF.
- 4. Pred prvým použitím naformátujte kartu v počítači na formát EXFAT

#### 7.3 Nočné svetlo nemá dostatočný dosah

- 1. Skontrolujte, či je batéria v zariadení nabitá, ak je jej kapacita nižšia ako 15 %, nočné svetlo sa nemusí aktivovať.
- Ak chcete získať kvalitné nočné zábery, umiestnite fotoaparát do tmavého prostredia bez iných zdrojov svetla.
- 3. Snažte sa používať fotoaparát na miestach, kde bude obklopený inými objektmi, ktoré môžu odrážať infračervené svetlo. Ak umiestnite fotoaparát na otvorené miesto, výsledná fotografia nebude dostatočne osvetlená. Je to rovnaké, ako keď svietiš baterkou na nočnú oblohu, tiež nič neuvidíš, aj keď je baterka veľmi silná.

#### 8. Podpora a záruka

Najprv si prečítajte "Často kladené otázky" na adrese: https://eshop.evolveo.com/strongvision-wifi/ alebo kontaktujte technickú podporu spoločnosti EVOLVEO na adrese: **Service@evolveo.com**.

#### Záruka sa NEvzťahuje na:

- používanie zariadenia na iné účely, než na ktoré je určené,
- inštalácia iného firmvéru, ako je nainštalovaný v zariadení.

- elektrické alebo mechanické poškodenie spôsobené nesprávnym používaním
- poškodenie spôsobené prírodnými vplyvmi, ako je voda, oheň, statická elektrina, prepätie atď.
- škody spôsobené opravami vykonanými nekvalifikovanou osobou
- nečitateľné sériové číslo
- kapacita batérie sa zníži po 6 mesiacoch používania (záruka 6 mesiacov) \*
- \*Ak je zariadenie vybavené Li-Ion batériou z výroby.

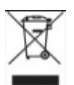

**Likvidácia:** Symbol preškrtnutého kontajnera na výrobku, v sprievodnej dokumentácii alebo na obale vás upozorňuje, že v krajinách EÚ sa všetky elektrické a elektronické zariadenia, batérie a akumulátory musia po skončení ich životnosti likvidovať oddelene ako súčasť triedeného odpadu. Tieto výrobky nevyhadzujte do netriedeného komunálneho odpadu.

# **OCE** VYHLÁSENIE O ZHODE

Spoločnosť Abacus Electric, s.r.o. týmto vyhlasuje, že výrobok EVOLVEO Strongvision Mini WiFi spĺňa požiadavky noriem a predpisov, ktoré sa vzťahujú na daný typ zariadenia, vrátane nariadenia 2014/53/EÚ RED pre rádiové zariadenia. Úplné znenie vyhlásenia o zhode nájdete na adrese http://ftp.evolveo.com/ce/.

Dovozca / výrobca Abacus Electric, s.r.o. Planá 2, 370 01, Česká republika

Vyrobené v Číne

Copyright © Abacus Electric, s.r.o. www.evolveo.com www.facebook.com/EvolveoCZ

Všetky práva vyhradené. Vzhľad a technické špecifikácie výrobku sa môžu zmeniť bez predchádzajúceho upozornenia.

## **Table of Contents**

| 1. Quick start and setup           | .42 |
|------------------------------------|-----|
| 2. Technical specifications        | .45 |
| 3. Description of the device       | .48 |
| 4. Menu                            | .51 |
| 5. Media Browser                   | .55 |
| 6. Shooting directly from the menu | .55 |
| 7. Troubleshooting                 | .56 |
| 8. Support and warranty            | .57 |

#### 1. Quick start and setup

1.1 To control the device, you need to download the EVOLVEO WiFi App from the respective Apple Appstore or Google Play. The app is only for Apple iOS(from version 13.1 and above) and Google Android(from version 9 and above!!!)

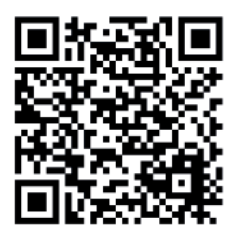

1.2. After installing the application, you need to start the camera by selecting TEST mode on the main camera switch. It is necessary to insert 4x 1.5V AA batteries into the device.
Warning: It is necessary to use only 1.5V batteries, otherwise the device will not work properly.

- 1.3. Open the EVOLVEO WiFi app on your phone, the main menu of the app consists of 5 main icons. The icons for Bluetooth, WiFi and camera also function as status icons. When the icon is red the function is inactive, when green it is active.
- 1.4. Bluetooth activation to connect to the camera, you first need to activate the camera's WiFi module using Bluetooth. Click the Connect Bluetooth icon. In the Bluetooth menu, select Bluetooth cameras and select connect on the bottom left. Use the arrow in the top left corner to return to the home screen, if everything went well the Bluetooth icon is green.

**WARNING:** Bluetooth must be active on your phone to work properly!

**1.5. WiFi connection** - On the main screen, select the WiFi button (Bluetooth button must be green) This will open the WiFi settings on your phone. Select a WiFi network that has the same name as the one shown on the camera display (SSID: CAM XXXX) enter the password, if it has not been changed yet the basic password is "12345678"

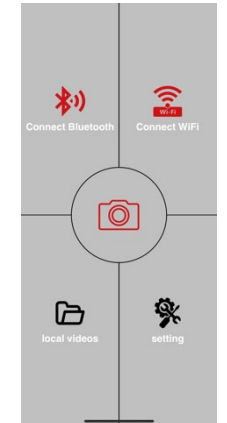

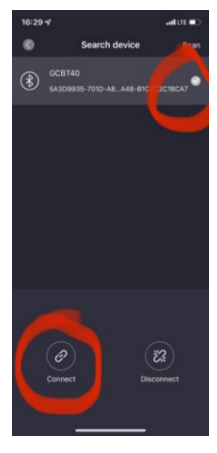

and go back to the EVOLVEO WiFi application.

WARNING: The camera's WiFi network is not connected to the Internet, so you may be prompted by your device whether it should still be connected to this network - select keep connected!!! On older Android phones, you must turn off mobile data, otherwise the app will not connect to the camera!

Now the camera is connected to the app, you can select the middle camera icon, it is green when the connection is active, and feed back to the images stored in the camera, or to the live image from the camera.

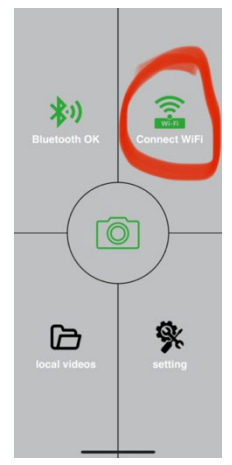

This feature can also be used when mounting the camera, like a viewfinder, you know exactly where the camera is pointing.

Press the settings button to adjust the camera properties, see the **Settings** chapter of this manual for more information on settings.

**1.6. Camera Activation** - To activate the camera, switch the main switch to **ON**, the camera will operate as set.

Now you don't have to take the camera off its stand to download images or adjust settings. You only need to be near the camera and connect to the camera using the procedure described above according to steps 1.4 and 1.5.

**WARNING:** The range of WiFi and Bluetooth is depending on the environment 20-30m in open space. The longer the distance from the camera, the slower the transmission.

#### 2. Technical specifications

| Display                 | Colour TFT 2.0"                 |
|-------------------------|---------------------------------|
| Motion sensor           | PIR - adjustable sensitivity (3 |
|                         | levels)                         |
| Motion sensor detection | 60°                             |
| angle                   |                                 |
| Night light             | IR LED 850nm, 2x IR LED under   |
|                         | front cover                     |
| IR LED range            | 15 m *                          |
| Dimensions              | V x Š x H. 175x118x87mm         |
| Operating Temperature   | -10 °C to +50 °C                |
| Storage Temperature     | -15 °C to +60 °C                |
| Coverage                | IP65                            |
| Security                | 4-digit optional password       |

\*If there are no other objects in the area in front of the camera from which the IR light can reflect, night images may be dark. Ideally, the area in front of the camera should contain objects from which the IR light will reflect, such as rocks, bushes, logs, etc. Ideal range is between 5-9 m from the camera

#### 2.1. Photo

| Sensor                   | 5Mpix color CMOS (night photo |
|--------------------------|-------------------------------|
|                          | black and white)              |
| Lens                     | F=2.8; FOV=59°                |
| Photo resolution         | 24/20/16/12MP                 |
| Exposure (ISO)           | Auto/100/200/400              |
| Timelapse mode           | 5 min/30 min 1/2/3/6/12/24h   |
| (Timelapse)              |                               |
| Multi-frame mode (Burst) | 1/3/6 or 9 frames             |

| Information on the photo | Time and Date, Temperature<br>(°C, °F), Moon phase, optional<br>name                                                        |
|--------------------------|----------------------------------------------------------------------------------------------------|
| Recording modes          | Photography, Photography & Video, Timelapse                                                                                 |
| File format              | .JPEG                                                                                                    |
| Activation speed         | 0,5 s *                                                                                                    |
| Delay interval           | The amount of time the device<br>is inactive after the last motion-<br>based start. Instant, 10 s,<br>1/3/5/10/15 or 30 min |

\*The PIR sensor detects motion based on changes in surface temperatures. This figure is in an ideal environment, when the object in front of the camera has a sufficient surface temperature difference, and crosses perpendicularly the scanned area (passes from side to side) If the object will approach the camera frontally, it will take longer to recognize the motion.

#### 2.2. Video

| Video resolution    | VGA, 720 p, 1080 p 30fps |
|---------------------|--------------------------|
| Record length       | 5/10/30/60 or 90 seconds |
| File format         | MP4/H.264                |
| Liveview (Liveview) | <180kBps **              |

#### 2.3. Power

| Batteries *                            | 4x1,5V AA LR6 cells - it is<br>necessary to observe the<br>battery voltage! Use branded<br>alkaline batteries. |
|----------------------------------------|----------------------------------------------------------------------------------------------------|
| Power source                           | DC 6V 2 A                                                                                                    |
| Connector for external power<br>supply | DC Jack 3.5x1.3 mm                                                                                             |
| External batteries                     | Can connect a 6 V battery to<br>the external power<br>connector using the SGV<br>CAM-PWRC cable                |

#### 2.4. Connectivity

| WiFi            | IEEE 802.11b/g/n               |  |
|-----------------|--------------------------------|--|
| Memory card     | SD up to 256 GB                |  |
| Internal memory | The device has no internal     |  |
|                 | memory                         |  |
| USB             | Can be connected to a PC using |  |
|                 | a USB-C cable (not included)   |  |

\*Battery life decreases depending on the mode used and the number of videos and photos taken, 1 month of battery life is calculated using only photo recording in day mode and 20 photos per day. In the winter months with temperatures below 0°C, battery life drops significantly more than in normal summer temperatures, this is a characteristic of batteries.

#### 3. Description of the device

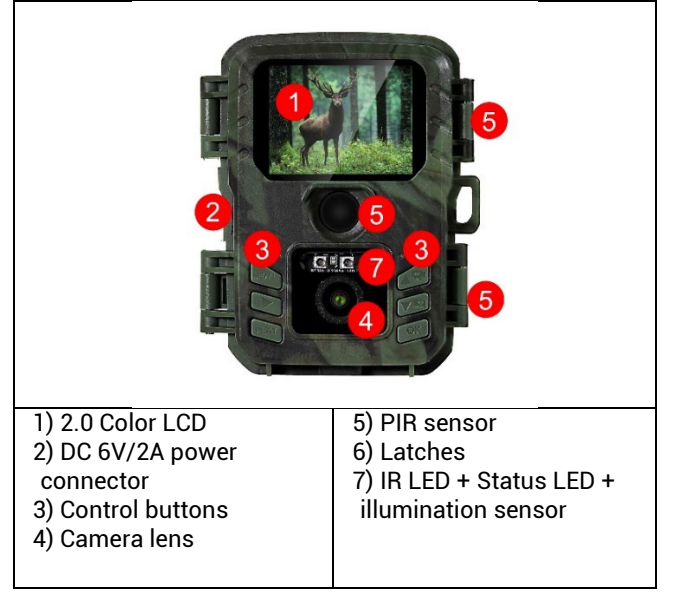

|                                             | ALLY<br>ALLY                            |
|---------------------------------------------|-----------------------------------------|
| 1) Main Switch OFF-TEST-                    | 3) Micro SD card slot up                |
| ON                                          | to 256GB                                |
| <ol> <li>USB-C connector for data</li></ol> | <ol> <li>Space for 4x 1.5V AA</li></ol> |
| transfers - not for power!                  | alkaline batteries.                     |

#### 3.1 Quick Start

#### Turn on

Slide the switch from the OFF position to the TEST position to put the device into setup mode, where the camera image preview will be displayed on the screen.

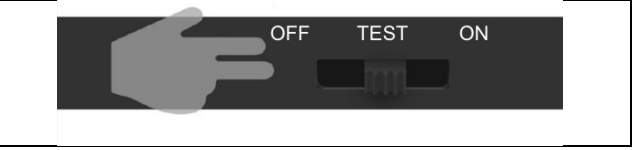

#### 3.2. Settings

Press the MENU button to set up the device. When you press the button, you will see the individual setting items described in Chapter **4**.

#### 3.3. Change the Language in the Menu

The default language after switching on the camera is English, to change the language, use the arrows to select "Language", confirm with the OK button, select your language with the arrows and select OK.

Camera buttons:

| 1. | MENU      | Button to enter the main menu. Directly                   |  |  |
|----|-----------|-----------------------------------------------------------|--|--|
|    |           | return to the previous section.                           |  |  |
| 2. | Recording | On the basic screen, it takes a photo or                  |  |  |
|    | (SHOT)    | video when pressed, depending on the<br>basic screen mode |  |  |
| 3. | PLAY      | Used to enter and exit the photo and                      |  |  |
|    |           | video gallery on the SD card                              |  |  |
| 4. | UP        | To move around the menu or gallery. On                    |  |  |
|    |           | the basic preview screen, it is used to                   |  |  |
|    |           | turn on Video mode                                        |  |  |
| 5. | DOLU      | To move around the menu or gallery. On                    |  |  |
|    |           | the basic preview screen, it is used to                   |  |  |
|    |           | turn on Photo mode.                                       |  |  |
| 6. | ОК        | Confirm menu selection (Turns WiFi<br>on/off)             |  |  |

#### 4. Menu

| 1. | Mode         | Camera     | In this mode, the camera    |
|----|--------------|------------|-----------------------------|
|    |              |            | will only take pictures     |
|    |              | Video      | In this mode, the camera    |
|    |              |            | will only capture video     |
|    |              |            | footage                     |
|    |              | Camera &   | The camera will capture     |
|    |              | Video      | both images and video.      |
|    |              | Time-lapse | In this mode, the camera    |
|    |              | images     | will take pictures          |
|    |              |            | according to the selected   |
|    |              |            | time interval.              |
| 2. | Resolution   |            | Resolution setting for      |
|    |              |            | Video recording: 1080p,     |
|    |              |            | or 720p or VGA.             |
| 3. | Video length |            | Set the length of the       |
|    |              |            | video recording: 5s, 10s,   |
|    |              |            | 30s, 60s or 90s             |
| 4. | Sound        |            | If you select on, it will   |
|    | recording    |            | record sound when           |
|    |              |            | recording video.            |
| 5. | Image size   |            | Changes the resolution in   |
|    |              |            | which                       |
|    |              |            | all                         |
|    |              |            | images, you can choose      |
|    |              |            | between                     |
|    |              |            | 24, 20, 16, 12, 8, 5, 3 MPX |
|    |              |            | photos, the larger          |
|    |              |            | resolution, the larger the  |
|    |              |            | file                        |

|                       | will be stored on the SD                                                                                                    |
|-----------------------|----------------------------------------------------------------------------------------------------|
|                       | curu.                                                                                                    |
| 6. Interval           | The interval is a time<br>value that indicates the<br>time of inactivity after a<br>detected movement. If<br>the camera is activated<br>by a PIR sensor, the<br>camera performs the<br>desired action and waits<br>for a specified time after<br>the motion is over before<br>taking another picture. |
|                       | Values: 1s, 10s, 1min,<br>3min, 5min,10min,15min                                                                                                    |
|                       | or 30min.                                                                                                    |
| 7. Timing<br>interval | Setting the capture<br>interval in Time Lapse<br>mode. Images will be<br>taken at the selected<br>time interval. The<br>following values can be<br>set: 5min, 30min, 1h,<br>2h,3h,6h,12h or 24h.                                                                                                    |
| 8. Sequence           | In Photo, Photo&Video<br>and Time-lapse mode, it<br>sets how many pictures<br>to take when the camera<br>is activated. Can be set:<br>1,3,6 or 9 images                                                                                                    |

| 9. ISO                 | ISO sensitivity, simply<br>put, the darker the<br>environment the higher<br>the value. If you are<br>unsure of the setting,<br>leave it in automatic<br>mode. Can be set: Auto,<br>ISO 100, ISO 200, ISO 400,<br>ISO 800 and ISO 1600 |
|------------------------|----------------------------------------------------------------------------------------------------|
| 10. Rewrite            | Zap When the SD card<br>is full, the oldest files are<br>overwritten.<br>OFF - When the SD card is<br>full, no more images are<br>stored                                                                                              |
| 11. PIR<br>sensitivity | PIR sensor sensitivity<br>setting. If unwanted<br>activation by distant<br>objects occurs, the<br>sensitivity of the sensor<br>can be reduced. Can be<br>set: Low, Medium, High<br>or Off                                             |
| 12. Language           | It is used to set the<br>language in the menu.                                                                                                    |
| 13. Frequency          | Artificial light frequency<br>filter. If the image flickers<br>during video, you can<br>change the settings to try                                                                                                    |

|                | to minimize this effect.  |
|----------------|---------------------------|
|                | Options 50 or 60 Hz       |
| 14. Camera ID  | The name that appears in  |
|                | the stamp on the          |
|                | captured images.          |
| 15. Heslo/ PIN | Camera security with PIN, |
|                | when you turn on the      |
|                | function, you enter a new |
|                | PIN, which the device     |
|                | requests every time it    |
|                | starts up.                |
| 16. Timer      | The device's operating    |
|                | time on the display sets  |
|                | the time range when the   |
|                | device should be active,  |
|                | the rest of the day the   |
|                | device will not take      |
|                | pictures.                 |
| 17. Date/Time  | Set the date, time and    |
|                | format. Move the arrow    |
|                | keys to select and set,   |
|                | confirm by pressing the   |
|                | OK button.                |
| 10. 5          | E anna th CD an a na anna |
| 18. Formatting | Format SD memory          |
|                | cards inserted in the     |
| 10 Defeult     |                           |
| 19. Default    | Deletes all settings      |
|                | made in camera.           |
| 20. View Full  | Displays the current FW   |
| Version        | version                   |

#### 5. Media Browser

- It is possible to view the recorded footage directly on the camera display.
- To view, switch to TEST mode, press the Record (SHOT) button on the home screen.

Control by arrow keys:

- Next picture: up arrow
- Previous picture: down arrow
- Play video: left arrow
- Stop Video: right arrow
- Return to the main menu with the Record (SHOT) button.

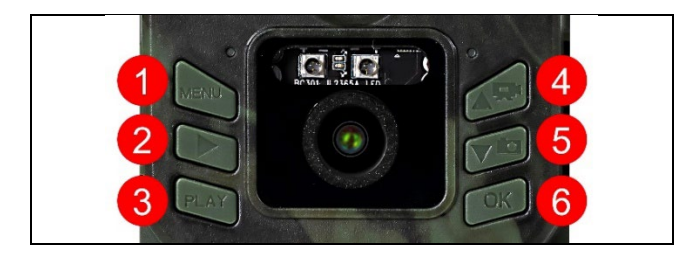

#### 6. Shooting directly from the menu

The camera can also be used to take photos or record video using only the buttons. Switch the camera to TEST mode. It is then serviced afterwards:

- The up or down arrow switches between Photo or Video mode
- Press the Record SHOT button to take a picture

#### 7. Troubleshooting

#### 7.1 The camera does not record photos/videos when moving

- 1. Check the PIR sensor to see if it is damaged or blocked, for example by a leaf.
- 2. Test the camera in places where there are no hot spots. The PIR sensor detects motion based on temperature difference, if the camera environment is overheated, the sensor is not activated.
- 3. In some cases, the water level may cause the PIR sensor to activate unintentionally, in which case turn the camera away from the water level.
- 4. Set the camera so that it is not pointing directly at the ground.
- 5. Position the camera so that it does not move and large moving objects, such as a large tree, are not in the frame.
- 6. At night, the device can detect movement outside the range of the IR night light, so no moving object will be detected in the photos.
- 7. Sunset or sunrise may cause the recording to start unintentionally change the camera position.
- 8. If the animal/person in front of the camera is moving quickly, the camera may not record them - move the camera further away from the objects (e.g. further away from the path where the animals are moving)

#### 7.2 The camera does not produce any images

- 1. Make sure there is enough free space on the inserted SD card. If the old file overwrite function is disabled, the device no longer records after the SD card is full.
- 2. Check that the batteries have enough power to operate the photo trap.
- 3. Make sure the switch is in the ON position and not OFF.

4. Format the card on your computer to EXFAT format before using it for the first time

#### 7.3 Night light does not have sufficient range

- 1. Make sure the battery in the device is charged, if the capacity is below 15%, the night light may not activate
- 2. For good quality night shots, place the camera in a dark environment with no other light sources.
- 3. Try to use the camera in locations where it will be surrounded by other objects that can reflect IR light. If you place the camera in an open area, the resulting photo will not be sufficiently illuminated. It's the same as shining a flashlight on the night sky, you won't see anything either, even if the flashlight is very powerful.

#### 8. Support and warranty

First, read the "FAQ" at: https://eshop.evolveo.com/strongvisionwifi/ or contact EVOLVEO Technical Support at:

### service@evolveo.com

#### The warranty does NOT cover:

- using the equipment for purposes other than those for which it is designed,
- installing firmware other than that installed on the device
- electrical or mechanical damage caused by improper use
- damage caused by natural influences such as water, fire, static electricity, power surges, etc.
- damage caused by repairs carried out by an unqualified person
- illegible serial number
- battery capacity decreases after 6 months of use (6 month battery life guarantee) \*

\*If the device is equipped with a Li-Ion battery from the factory.

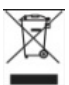

**Disposal:** The crossed-out container symbol on the product, in the accompanying documentation or on the packaging reminds you that in EU countries, all electrical and electronic equipment, batteries and accumulators must be disposed of separately at the end of their useful life as part of sorted waste. Do not dispose of these products in unsorted municipal waste.

# DECLARATION OF CONFORMITY

Abacus Electric, s.r.o. hereby declares that the EVOLVEO Strongvision Mini WiFi product meets the requirements of the standards and regulations that are relevant for the type of equipment, including the 2014/53/EU RED Regulation for radio equipment. The full text of the Declaration of Conformity can be found at http://ftp.evolveo.com/ce/

Importer / Manufacturer Abacus Electric, s.r.o. Planá 2, 370 01, Czech Republic

Made in China Copyright © Abacus Electric, s.r.o. www.evolveo.com www.facebook.com/EvolveoCZ

All rights reserved.

The appearance and technical specifications of the product are subject to change without notice.

# Tartalomjegyzék

| 1. Gyors indítás és beállítás     | 61 |
|-----------------------------------|----|
| 2. Műszaki specifikációk          | 64 |
| 3. A készülék leírása             | 67 |
| 4. Menu                           | 70 |
| 5. Média böngésző                 | 74 |
| 6. Felvétel közvetlenül a menüből | 75 |
| 7. Hibaelhárítás                  | 75 |
| 8. Támogatás és garancia          | 77 |

#### 1. Gyors indítás és beállítás

1.1 A készülék vezérléséhez le kell töltenie az EVOLVEO WiFi alkalmazást a megfelelő Apple Appstore-ból vagy Google Play-ből. Az alkalmazás csak az Apple iOS(13.1-es verziótól és magasabb verziószámtól) és a Google Android(9-es verziótól és magasabb verziószámtól!!!)

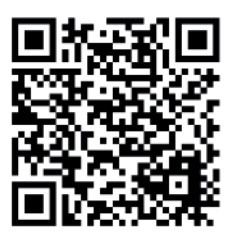

 1.2. Az alkalmazás telepítése után indítsa el a kamerát a TEST üzemmód kiválasztásával a kamera főkapcsolóján. A készülékbe 4x 1,5 V-os AA elemet kell behelyezni.
 Figyelmeztetés: Csak 1,5 V-os elemeket kell használni, különben a készülék nem fog megfelelően működni.

- 1.3. Nyissa meg az EVOLVEO WiFi alkalmazást a telefonján, az alkalmazás főmenüje 5 fő ikonból áll. A Bluetooth, a WiFi és a kamera ikonjai állapotikonként is működnek. Ha az ikon piros, a funkció inaktív, ha zöld, akkor aktív.
- 1.4. Bluetooth aktiválás a kamerához való csatlakozáshoz először a kamera WiFi modulját kell aktiválni Bluetooth segítségével. Kattintson a Connect Bluetooth ikonra. A Bluetooth menüben válassza a Bluetooth kamerák menüpontot, majd balra lent válassza a Csatlakozás lehetőséget. A bal felső sarokban lévő nyíl segítségével térjen vissza a kezdőképernyőre, ha minden jól ment, a Bluetooth ikon zöld színű.

FIGYELEM: A megfelelő működéshez a Bluetoothnak aktívnak kell lennie a telefonon!

1.5. WiFi kapcsolat - A főképernyőn válassza ki a WiFi gombot (a Bluetooth gombnak zöldnek kell lennie) Ez megnyitja a telefon WiFi beállításait. Válasszon ki egy olyan WiFi hálózatot, amelynek neve megegyezik a kamera

kijelzőjén megjelenő névvel (SSID: CAM XXXX) adja meg a

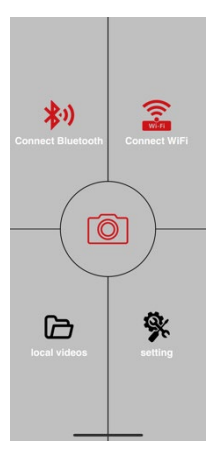

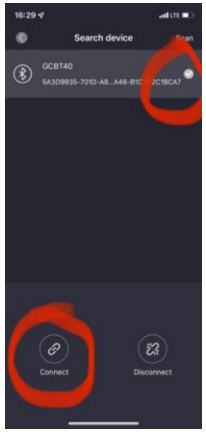

62

jelszót, ha még nem változtatta meg, az alapjelszó "12345678", és térjen vissza az EVOLVEO WiFi alkalmazáshoz.

FIGYELEM: A kamera WiFi hálózata nem csatlakozik az internethez, ezért előfordulhat, hogy a készülék megkérdezi, hogy továbbra is kapcsolódjon-e ehhez a hálózathoz válassza a keep connected (tartsa a kapcsolatot) lehetőséget!!! A régebbi Android telefonokon ki kell kapcsolni a mobiladatokat, különben az alkalmazás nem fog csatlakozni a kamerához!

Most a kamera csatlakozik az alkalmazáshoz, kiválaszthatja a középső kamera ikont, ez zöld, ha a kapcsolat aktív, és visszatáplálhatja a kamerában tárolt képeket, vagy a kamera élő képét.

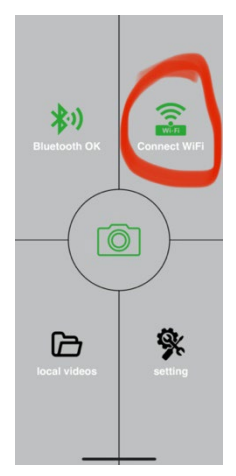

Ez a funkció a fényképezőgép felszerelésekor is használható, mint egy kereső, pontosan tudja, hová mutat a kamera.

Nyomja meg a Beállítások gombot a fényképezőgép tulajdonságainak beállításához, a beállításokkal kapcsolatos további információkért lásd a jelen kézikönyv **Beállítások** fejezetét.

**1.6. Kamera aktiválása -** A kamera aktiválásához kapcsolja a főkapcsolót **ON** állásba **, a** kamera a beállított módon fog működni.

Mostantól nem kell levennie a fényképezőgépet az állványról a képek letöltéséhez vagy a beállítások módosításához. Önnek csak a kamera közelében kell lennie, és a fent leírt eljárással kell csatlakoznia a kamerához az **1.4**. és **1.5**. lépés szerint.

**FIGYELEM:** A WiFi és a Bluetooth hatótávolsága a környezettől függően 20-30 m nyílt térben. Minél nagyobb a távolság a kamerától, annál lassabb az átvitel.

| Megjelenítés         | Színes TFT 2.0"                   |
|----------------------|-----------------------------------|
| Mozgásérzékelő       | PIR - állítható érzékenység (3    |
|                      | szint)                            |
| Mozgásérzékelő       | 60°                               |
| érzékelési szög      |                                   |
| Éjszakai fény        | IR LED 850nm, 2x IR LED az elülső |
|                      | fedél alatt                       |
| Dosvit IR LED        | 15 m *                            |
| Méretek              | V x Š x H. 175x118x87mm           |
| Üzemi hőmérséklet    | -10 °C és +50 °C között           |
| Tárolási hőmérséklet | -15 °C és +60 °C között           |
| Lefedettség          | IP65                              |
| Biztonság            | 4 számjegyű választható jelszó    |

#### 2. Műszaki specifikációk

\*Ha a kamera előtti területen nincsenek más tárgyak, amelyekről az infravörös fény visszaverődhet, az éjszakai képek sötétek lehetnek. Ideális esetben a kamera előtti területnek tartalmaznia kell olyan tárgyakat, amelyekről az infravörös fény visszaverődik, például sziklákat, bokrokat, fatörzseket stb. Az ideális távolság a kamerától 5-9 m között van.

2.1. Fotó

| Érzékelő                              | 5Mpix színes CMOS (éjszakai                                       |
|---------------------------------------|-------------------------------------------------------------------|
|                                       | fekete-fehér fotó)                                                |
| Objektív                              | F=2,8; FOV=59 °                                                   |
| Fénykép felbontása                    | 24/20/16/12MP                                                     |
| Expozíció (ISO)                       | Auto/100/200/400                                                  |
| Timelapse mód (időzített<br>felvétel) | 5 min/30 min 1/2/3/6/12/24h                                       |
| Több képkockás üzemmód<br>(Burst)     | 1/3/6 vagy 9 képkocka                                             |
| Információ a fotóról                  | ldő és dátum, hőmérséklet (°C,<br>°F), holdfázis, választható név |
| Felvételi módok                       | Fényképezés, Fényképezés és<br>videó, Timelapse                   |
| Fájlformátum                          | .JPEG                                                             |
| Aktiválási sebesség                   | 0,5 s *                                                           |
| Késleltetési időköz                   | Az az időtartam, ameddig a                                        |
|                                       | készülék inaktív az utolsó                                        |
|                                       | mozgásalapú indítás után.                                         |
|                                       | Azonnali, 10 s, 1/3/5/10/15                                       |
|                                       | vagy 30 perc                                                      |

\*A PIR-érzékelő a felszíni hőmérséklet változásai alapján érzékeli a mozgást. Ez az ábra ideális környezetben van, amikor a kamera előtt lévő tárgynak elegendő felületi hőmérsékletkülönbséggel rendelkezik, és merőlegesen keresztezi a letapogatott területet (oldalról oldalra halad) Ha a tárgy frontálisan közelíti meg a kamerát, hosszabb ideig tart a mozgás felismerése.

#### 2.2. Videó

| Videó felbontás     | VGA, 720p, 1080p 30fps |
|---------------------|------------------------|
| Rekordhosszúság     | 5/10/30/60 vagy 90     |
|                     | másodperc              |
| Fájlformátum        | MP4/H.264              |
| Liveview (Liveview) | <180kBps **            |

#### 2.3. Teljesítmény

| Elemek *            | 4x1,5V AA LR6 elem - az<br>elemek feszültségét be kell<br>tartani! Használjon márkás<br>alkáli elemeket. |
|---------------------|----------------------------------------------------------------------------------------------------|
| Energiaforrás       | DC 6V 2 A                                                                                                |
| Csatlakozó külső    | DC Jack 3,5x1,3 mm                                                                                       |
| tápegységhez        |                                                                                                    |
| Külső akkumulátorok | 6 V-os akkumulátort                                                                                      |
|                     | csatlakoztathat a külső                                                                                  |
|                     | tápcsatlakozóhoz az SGV                                                                                  |
|                     | CAM-PWRC kábel                                                                                           |
|                     | segítségével.                                                                                            |

#### 2.4. Csatlakozási lehetőség

| WiFi          | IEEE 802.11b/g/n                                                    |
|---------------|---------------------------------------------------------------------|
| Memóriakártya | SD 256 GB-ig                                                        |
| Belső memória | A készülék nem rendelkezik<br>belső memóriával                      |
| USB           | USB-C kábellel (nem tartozék)<br>csatlakoztatható<br>számítógéphez. |

\*Az akkumulátor élettartama a használt üzemmódtól és a készített videók és fényképek számától függően csökken. 1 hónapos akkumulátor-üzemidő csak nappali üzemmódban történő fényképfelvétellel és napi 20 fénykép felhasználásával számolva. A téli hónapokban, amikor a hőmérséklet 0 °C alatt van, az akkumulátorok élettartama jelentősen jobban csökken, mint normál nyári hőmérsékleten, ez az akkumulátorok jellemzője.

5 GE 7 1) 2.0 színes LCD kijelző 5) PIR érzékelő 2) DC 6V/2A tápcsatlakozó 6) Reteszek 3) Vezérlőgombok 7) IR LED + állapot LED + 4) Kamera objektív megvilágítási érzékelő

#### 3. A készülék leírása

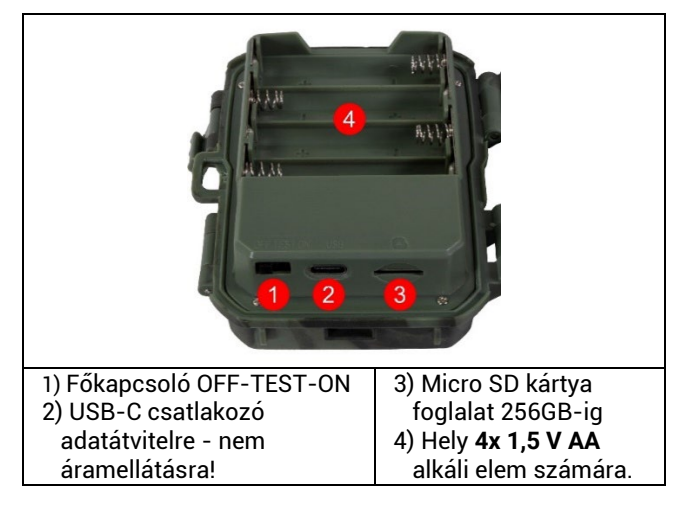

#### 3.1 Gyors indítás Kapcsolja be

Csúsztassa a kapcsolót az OFF állásból a TEST állásba, hogy a készülék beállítási üzemmódba kerüljön, ahol a képernyőn megjelenik a kamera képének előnézete.

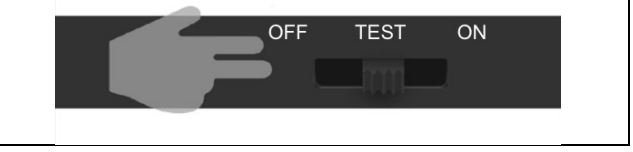

#### 3.2. Beállítások

Nyomja meg a MENU gombot a készülék beállításához. A gomb megnyomásakor megjelennek a **4.** fejezetben leírt egyes beállítási elemek.

#### 3.3. Nyelvváltoztatás a menüben

A fényképezőgép bekapcsolása után az alapértelmezett nyelv az angol, a nyelv megváltoztatásához válassza ki a nyilakkal a "Nyelv" lehetőséget, erősítse meg az OK gombbal, válassza ki a nyelvet a nyilakkal és válassza az OK gombot.

Kameragombok:

| 1. | MENU   | Gomb a főmenübe való belépéshez.<br>Közvetlenül a MENÜ-ben az eszközzel is |  |  |
|----|--------|----------------------------------------------------------------------------|--|--|
|    |        | vissza lehet térni az előző szakaszhoz.                                    |  |  |
| 2. | Rekord | Az alapképernyőn az alapképernyő                                           |  |  |
|    | (SHOT) | módjától függően fényképet vagy videót<br>készít. ha megnyomia.            |  |  |
| 3. | PLAY   | Az SD-kártyán lévő fotó- és                                                |  |  |
|    |        | videogalériába való belépésre és<br>kilépésre szolgál.                     |  |  |
| 4. | UP     | Az alap előnézeti képernyőn a Videó<br>mód bekapcsolására szolgál.         |  |  |
| 5. | DOLU   | Az alap előnézeti képernyőn a Fotó mód                                     |  |  |
| 6. | ОК     | Menüválasztás megerősítése (WiFi be/ki<br>kapcsolása)                      |  |  |

#### 4. Menu

| 1. | Üzemmód      | Kamera              | Ebben az üzemmódban a<br>fényképezőgép csak a<br>következő képeket készíti<br>el                                |
|----|--------------|---------------------|----------------------------------------------------------------------------------------------------|
|    |              | Videó               | Ebben az üzemmódban a<br>kamera csak<br>videofelvételeket rögzít.                                               |
|    |              | Kamera és<br>videó  | A kamera képeket és<br>videót is rögzít.                                                                        |
|    |              | Time-lapse<br>képek | Ebben az üzemmódban a<br>fényképezőgép a<br>kiválasztott<br>időintervallumnak<br>megfelelően készít<br>képeket. |
| 2. | Felbontás    |                     | Felbontás beállítása a<br>videófelvételhez: 1080p,<br>720p vagy VGA.                                            |
| 3. | Videó hossza |                     | A videofelvétel hosszának<br>beállítása: 5s, 10s, 30s,<br>60s vagy 90s                                          |
| 4. | Hangfelvétel |                     | Ha a bekapcsolva<br>lehetőséget választja,<br>akkor a videó<br>rögzítésekor hangot<br>rögzít.                   |
| 5. | Képméret     |                     | Megváltoztatja a<br>felbontást, amelyben<br>minden                                                              |

|                             | képek, választhat a<br>következők közül<br>24, 20, 16, 12, 8, 5, 3 MPX<br>fotók, a nagyobb<br>felbontás, annál nagyobb<br>a fájl<br>az SD-kártyán lesz<br>tárolva!                                                                                                    |
|-----------------------------|----------------------------------------------------------------------------------------------------|
| 6. Intervallum              | Az intervallum egy<br>időérték, amely az<br>érzékelt mozgás utáni<br>inaktivitás idejét jelzi. Ha<br>a kamerát egy PIR-<br>érzékelő aktiválja, a<br>kamera végrehajtja a<br>kívánt műveletet, és a<br>mozgás megszűnése után<br>egy meghatározott ideig<br>vár, mielőtt újabb képet<br>készít. Értékek: 1s, 10s,<br>1min, 3min, 5min, 10min,<br>15min vagy 30min. |
| 7. Időzítési<br>intervallum | A rögzítési időköz<br>beállítása Time Lapse<br>módban. A képek a<br>kiválasztott<br>időintervallumban<br>készülnek. A következő<br>értékek állíthatók be: 5<br>perc, 30 perc, 1 óra, 2                                                                                                    |

|                        | óra, 3 óra, 6 óra, 12 óra<br>vagy 24 óra.                                                                                                    |
|------------------------|----------------------------------------------------------------------------------------------------|
| 8. Sorozat             | Fotó, Fotó&Videó és<br>Time-lapse módban<br>beállítja, hogy hány képet<br>készítsen a kamera<br>aktiválásakor. 1,3,6 vagy<br>9 kép                                                                                                    |
| 9. ISO                 | ISO érzékenység,<br>egyszerűen fogalmazva,<br>minél sötétebb a<br>környezet, annál<br>magasabb az érték. Ha<br>nem biztos a beállításban,<br>hagyja automatikus<br>üzemmódban.<br>Automatikus, ISO 100,<br>ISO 200, ISO 400, ISO 800<br>és ISO 1600 |
| 10. Újraírása          | Zap Ha az SD-kártya<br>megtelt, a legrégebbi<br>fájlok felülíródnak.<br>OFF - Ha az SD-kártya<br>megtelt, nem tárol több<br>képet.                                                                                                    |
| 11. PIR<br>érzékenység | PIR-érzékenység<br>beállítása. Ha távoli<br>tárgyak nem kívánt<br>aktiválódása történik, az<br>érzékelő érzékenysége                                                                                                    |
|                | csökkenthető. Alacsony,     |
|----------------|-----------------------------|
|                | Közepes, Magas vagy Ki      |
| 12. Nyelv      | A menü nyelvének            |
|                | beállítására szolgál.       |
| 13. Frekvencia | Mesterséges fény            |
|                | frekvencia szűrő. Ha a      |
|                | kép villódzik videó         |
|                | közben, a beállítások       |
|                | módosításával               |
|                | megpróbálhatja              |
|                | minimalizálni ezt a hatást. |
|                | Opciók 50 vagy 60 Hz        |
| 14. Kamera     | A név, amely a rögzített    |
| azonosító      | képeken a bélyegzőben       |
|                | jelenik meg.                |
| 15. Jelszó/PIN | Kamera biztonsága PIN-      |
|                | kóddal, a funkció           |
|                | bekapcsolásakor új PIN-     |
|                | kódot kell megadni,         |
|                | amelyet a készülék          |
|                | minden indításkor bekér.    |
| 16. Időzítő    | A kijelzőn megjelenő        |
|                | készülék üzemideje          |
|                | meghatározza azt az         |
|                | időintervallumot, amikor    |
|                | a készüléknek aktívnak      |
|                | kell lennie, a nap többi    |
|                | részében a készülék nem     |
|                | készít képeket.             |
| 17. Dátum/idő  | Allítsa be a dátumot, az    |
|                | időt és a formátumot.       |

|                                        | Mozgassa a<br>nyílbillentyűket a<br>kiválasztáshoz és a<br>beállításhoz, majd<br>erősítse meg az OK gomb<br>megnyomásával. |
|----------------------------------------|----------------------------------------------------------------------------------------------------|
| 18. Formázás                           | SD memória formázása<br>a készülékbe behelyezett<br>kártyák                                                                |
| 19. Alapértelmez<br>ett<br>beállítások | Törli az összes beállítást<br>a nyilvánosság<br>kizárásával.                                                               |
| 20. Teljes verzió<br>megtekintése      | Megjeleníti az aktuális<br>FW verziót                                                                                      |

# 5. Média böngésző

- A rögzített felvételeket közvetlenül a kamera kijelzőjén lehet megtekinteni.
- A megtekintéshez kapcsoljon TEST üzemmódba, majd nyomja meg a kezdőképernyőn a Felvétel (SHOT) gombot. Irányítás a nyílbillentyűkkel:
- Következő kép: felfelé nyíl
- Előző kép: lefelé nyíl
- Videó lejátszása: bal nyíl
- Videó leállítása: jobbra nyíl
- Térjen vissza a főmenübe a Felvétel (SHOT) gombbal.

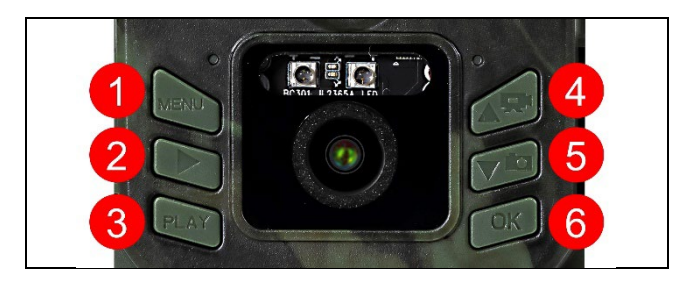

# 6. Felvétel közvetlenül a menüből

- A fényképezőgép csak a gombok használatával is használható fényképek készítésére vagy videofelvételek rögzítésére. Kapcsolja a fényképezőgépet TEST üzemmódba. Ezt követően szervizelésre kerül:
- A felfelé vagy lefelé mutató nyíllal válthat a Fotó vagy a Videó mód között.
- Nyomja meg a Record SHOT gombot a kép elkészítéséhez.

# 7. Hibaelhárítás

# 7.1 A kamera mozgás közben nem rögzít fényképeket/videókat

- Ellenőrizze, hogy a PIR-érzékelő nem sérült-e meg vagy nem blokkolja-e például egy falevél.
- Tesztelje a kamerát olyan helyeken, ahol nincsenek forró pontok. A PIR-érzékelő a hőmérséklet-különbség alapján érzékeli a mozgást, ha a kamera környezete túlmelegszik, az érzékelő nem aktiválódik.
- Bizonyos esetekben a vízszint miatt a PIR-érzékelő akaratlanul is aktiválódhat, ebben az esetben fordítsa el a kamerát a vízszinttől.
- 4. Állítsa be a kamerát úgy, hogy az ne közvetlenül a földre nézzen.

- 5. Helyezze el a kamerát úgy, hogy az ne mozogjon, és nagy mozgó tárgyak, például egy nagy fa, ne legyenek a képben.
- Éjszaka a készülék képes érzékelni az IR éjszakai fény hatótávolságán kívüli mozgást, így a fényképeken nem jelenik meg mozgó tárgy.
- 7. A naplemente vagy napfelkelte miatt a felvétel véletlenül elindulhat változtassa meg a kamera helyzetét.
- 8. Ha a kamera előtt lévő állat/személy gyorsan mozog, előfordulhat, hogy a kamera nem rögzíti őket - vigye a kamerát távolabb a tárgyaktól (pl. távolabb attól az úttól, ahol az állatok mozognak).

# 7.2 A kamera nem készít képeket

- Győződjön meg róla, hogy a behelyezett SD-kártyán elegendő szabad hely van. Ha a régi fájlok felülírása funkció ki van kapcsolva, a készülék nem rögzít többé, miután az SD-kártya megtelt.
- 2. Ellenőrizze, hogy az akkumulátorok elegendő energiával rendelkeznek-e a fotócsapda működtetéséhez.
- 3. Győződjön meg róla, hogy a kapcsoló ON és nem OFF állásban van.
- Formázza a kártyát a számítógépen EXFAT formátumúra, mielőtt először használná a kártyát.

# 7.3 Az éjszakai fény nem rendelkezik elegendő hatótávolsággal

- Győződjön meg róla, hogy az akkumulátor a készülékben fel van töltve, ha a kapacitás 15% alatt van, az éjszakai fény nem aktiválódhat.
- 2. Jó minőségű éjszakai felvételek készítéséhez helyezze a fényképezőgépet sötét, más fényforrásoktól mentes környezetbe.

3. Próbálja meg olyan helyen használni a kamerát, ahol más, az infravörös fényt visszaverő tárgyak veszik körül. Ha a fényképezőgépet nyílt területen helyezi el, a kapott fénykép nem lesz megfelelően megvilágítva. Ez ugyanaz, mintha zseblámpával világítanánk az éjszakai égboltra, akkor sem látunk semmit, még akkor sem, ha a zseblámpa nagyon erős.

# 8. Támogatás és garancia

Először is olvassa el a "GYIK"-et a következő címen: https://eshop.evolveo.com/strongvision-wifi/, vagy lépjen kapcsolatba az EVOLVEO műszaki ügyfélszolgálatával a következő címen: **Service@evolveo.com**.

# A garancia NEM vonatkozik:

- a berendezésnek a rendeltetésétől eltérő célokra történő használata,
- a készülékre telepített firmware-től eltérő firmware telepítése
- nem rendeltetésszerű használatból eredő elektromos vagy mechanikai sérülések
- természetes hatások, például víz, tűz, statikus elektromosság, túlfeszültség stb. által okozott károk.
- a szakképzetlen személy által végzett javítások által okozott károkat
- olvashatatlan sorozatszám
- az akkumulátor kapacitása 6 hónapos használat után csökken (6 hónapos élettartam garancia) \*
- \*Ha a készülék gyárilag Li-ion akkumulátorral van felszerelve.

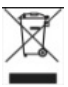

**Eltávolítás:** A terméken, a kísérő dokumentációban vagy a csomagoláson található áthúzott tárolóedény szimbólum arra emlékeztet, hogy az EU országaiban minden elektromos és elektronikus berendezést, elemet és akkumulátort élettartamuk végén külön kell ártalmatlanítani, a szelektív hulladék részeként. Ne dobja ezeket a termékeket a nem válogatott kommunális hulladékba.

# **DCE** MEGFELELŐSÉGI NYILATKOZAT

Az Abacus Electric, s.r.o. kijelenti, hogy az EVOLVEO Strongvision Mini WiFi termék megfelel a készüléktípusra vonatkozó szabványok és előírások követelményeinek, beleértve a rádióberendezésekre vonatkozó 2014/53/EU RED rendeletet.

A megfelelőségi nyilatkozat teljes szövege a http://ftp.evolveo.com/ce/ oldalon található.

Importőr / gyártó Abacus Electric, s.r.o. Planá 2, 370 01, Csehország

Made in China Copyright © Abacus Electric, s.r.o., www.evolveo.com www.facebook.com/EvolveoCZ

Minden jog fenntartva. A termék megjelenése és műszaki jellemzői előzetes értesítés nélkül változhatnak.

# Cuprins

| 1. Pornire și configurare rapidă  | 80 |
|-----------------------------------|----|
| 2. Specificații tehnice           | 83 |
| 3. Descrierea dispozitivului      | 86 |
| 4. Menu                           | 89 |
| 5. Browser media                  | 93 |
| 6. Fotografierea direct din meniu | 94 |
| 7. Depanare                       | 94 |
| 8. Asistență și garanție          | 95 |

# 1. Pornire și configurare rapidă

1.1 Pentru a controla aparatul, trebuie să descărcați aplicația EVOLVEO WiFi App din Apple Appstore sau Google Play respective. Aplicația este numai pentru Apple iOS (de laversiunea 13.1 și maisus) și Google Android(de la versiunea 9 și mai sus!!!)

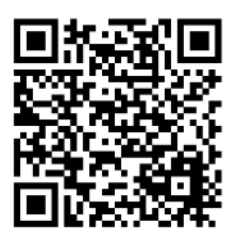

1.2. După instalarea aplicației, trebuie să porniți camera selectând modul TEST pe comutatorul principal al camerei. Este necesar să introduceți în dispozitiv 4 baterii AA de 1,5 V.
Avertisment: Este necesar să folosiți numai baterii de 1,5 V, altfel dispozitivul nu va funcționa corect.

- 1.3. Deschideți aplicația EVOLVEO WiFi pe telefon, meniul principal al aplicației este format din 5 pictograme principale. Pictogramele pentru Bluetooth, WiFi și cameră funcționează, de asemenea, ca pictograme de stare. Când pictograma este roșie, funcția este inactivă, iar când este verde, este activă.
- 1.4. Activare Bluetooth pentru a vă conecta la cameră, trebuie mai întâi să activați modulul WiFi al camerei prin Bluetooth. Faceți clic pe pictograma Connect Bluetooth. În meniul Bluetooth, selectați Camere Bluetooth și selectați Conectare în partea stângă jos. Folosiți săgeata din colțul din stânga sus pentru a reveni la ecranul principal, dacă totul a decurs bine, pictograma Bluetooth este verde.

AVERTISMENT: Bluetooth trebuie să fie activ pe telefon pentru a funcționa corect!

1.5. Conexiune WiFi - Pe ecranul principal, selectați butonul WiFi (butonul Bluetooth trebuie să fie verde). Selectați o rețea WiFi care are același nume cu cel afișat pe ecranul camerei (SSID: CAM XXXX) introduceți parola,

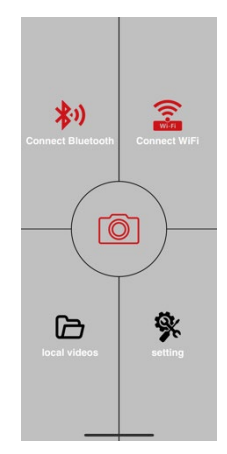

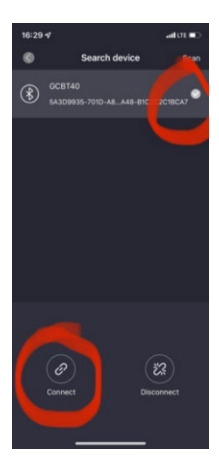

dacă nu a fost schimbată încă, parola de bază este "12345678" și reveniți la aplicația EVOLVEO WiFi.

AVERTISMENT: Rețeaua WiFi a camerei nu este conectată la Internet, astfel încât este posibil ca dispozitivul dvs. să vă întrebe dacă mai trebuie să fie conectat la această rețea - selectați Păstrați conexiunea!!!! Pe telefoanele Android mai vechi, trebuie să dezactivați datele mobile, altfel aplicația nu se va conecta la cameră!

Acum, camera este conectată la aplicație, puteți selecta pictograma camerei din mijloc, care este verde atunci când conexiunea este activă, și să vă întoarceți la imaginile stocate în cameră sau la imaginea live din cameră.

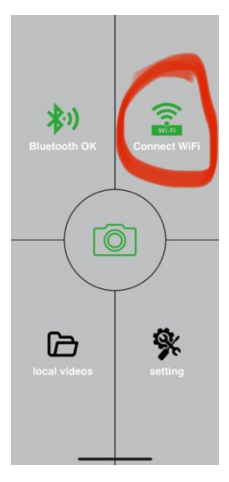

Această funcție poate fi utilizată și la montarea camerei, ca un vizor, pentru a ști exact unde este îndreptată camera.

Apăsați butonul Settings ( **Setări** ) pentru a ajusta proprietățile camerei; consultați capitolul **Settings (Setări** ) din acest manual pentru mai multe informații despre setări.

**1.6.** Activarea camerei - Pentru a activa camera, comutați întrerupătorul principal la **ON**, camera va funcționa conform setării.

Acum nu mai trebuie să luați aparatul foto de pe suport pentru a descărca imagini sau pentru a ajusta setările. Trebuie doar să vă

aflați în apropierea camerei și să vă conectați la aceasta folosind procedura descrisă mai sus, conform pașilor **1.4** și **1.5**.

**AVERTISMENT:** Raza de acțiune a WiFi și Bluetooth este de 20-30 m în spațiu deschis, în funcție de mediul înconjurător. Cu cât distanța față de cameră este mai mare, cu atât transmisia este mai lentă.

| Afișare                    | TFT color 2.0"                   |
|----------------------------|----------------------------------|
| Senzor de mișcare          | PIR - sensibilitate reglabilă (3 |
|                            | niveluri)                        |
| Unghiul de detecție al     | 60°                              |
| senzorului de mișcare      |                                  |
| Lumina de noapte           | IR LED 850nm, 2x IR LED sub      |
|                            | capacul frontal                  |
| Gama de LED-uri IR         | 15 m *                           |
| Dimensiuni                 | V x Š x H. 175x118x87mm          |
| Temperatura de funcționare | -10 °C până la +50 °C            |
| Temperatura de depozitare  | De la -15 °C la +60 °C           |
| Acoperire                  | IP65                             |
| Securitate                 | Parolă opțională de 4 cifre      |

# 2. Specificații tehnice

\*Dacă nu există alte obiecte în zona din fața camerei din care să se reflecte lumina IR, imaginile de noapte pot fi întunecate. În mod ideal, zona din fața camerei ar trebui să conțină obiecte din care lumina IR se va reflecta, cum ar fi pietre, tufișuri, bușteni etc. Distanța ideală este între 5-9 m de la cameră

# 2.1. Fotografie

| Senzor                   | 5Mpix CMOS color (fotografie     |
|--------------------------|----------------------------------|
|                          | de noapte alb-negru)             |
| Obiectiv                 | F=2,8; FOV=59 °                  |
| Rezoluție foto           | 24/20/16/12MP                    |
| Expunere (ISO)           | Auto/100/200/400                 |
| Mod Timelapse            | 5 min/30 min 1/2/3/6/12/24h      |
| (Timelapse)              |                                  |
| Mod multi-frame (Rafală) | 1/3/6 sau 9 cadre                |
| Informații despre        |                                  |
| fotografie               |                                  |
| Moduri de înregistrare   | Fotografie, Fotografie și video, |
|                          | Timelapse                        |
| Format de fișier         | JPEG                             |
| Viteza de activare       | 0,5 s *                          |
| Interval de întârziere   | Perioada de timp în care         |
|                          | dispozitivul este inactiv după   |
|                          | ultima pornire bazată pe         |
|                          | mișcare. Instant, 10 s,          |
|                          | 1/3/5/10/15 sau 30 min.          |

\*Senzorul PIR detectează mișcarea pe baza modificărilor temperaturii suprafeței. Această figură este realizată într-un mediu ideal, atunci când obiectul din fața camerei are o diferență suficientă de temperatură de suprafață și traversează perpendicular zona scanată (trece dintr-o parte în alta) Dacă obiectul se va apropia frontal de cameră, recunoașterea mișcării va dura mai mult timp.

# 2.2. Video

| Rezoluția video        | VGA, 720 p, 1080 p 30fps |
|------------------------|--------------------------|
| Lungimea înregistrării | 5/10/30/60/60 sau 90 de  |
|                        | secunde                  |
| Format de fișier       | MP4/H.264                |
| Liveview (Liveview)    | <180kBps **              |

# 2.3. Putere

| Baterie *                | 4x1,5V AA LR6 celule -<br>trebuie respectată tensiunea<br>bateriei! Utilizați baterii<br>alcaline de marcă. |
|--------------------------|----------------------------------------------------------------------------------------------------|
| Sursa de alimentare      | DC 6V 2 A                                                                                                   |
| Conector pentru sursa de | DC Jack 3,5x1,3 mm                                                                                          |
| alimentare externă       |                                                                                                    |
| Baterii externe          | Se poate conecta o baterie de                                                                               |
|                          | 6 V la conectorul de                                                                                        |
|                          | alimentare externă cu                                                                                       |
|                          | ajutorul cablului SGV CAM-                                                                                  |
|                          | PWRC.                                                                                                    |

# 2.4. Conectivitate

| WiFi            | IEEE 802.11b/g/n              |
|-----------------|-------------------------------|
| Card de memorie | SD până la 256 GB             |
| Memorie internă | Dispozitivul nu are memorie   |
|                 | internă                       |
| USB             | Poate fi conectat la un PC cu |
|                 | ajutorul unui cablu USB-C (nu |
|                 | este inclus)                  |

\*Viața bateriei scade în funcție de modul utilizat și de numărul de clipuri video și fotografii realizate, 1 lună de viață a bateriei este calculată folosind doar înregistrarea de fotografii în modul zi și 20 de fotografii pe zi. În lunile de iarnă, cu temperaturi sub 0°C, durata de viață a bateriei scade semnificativ mai mult decât la temperaturi normale de vară, aceasta fiind o caracteristică a bateriilor.

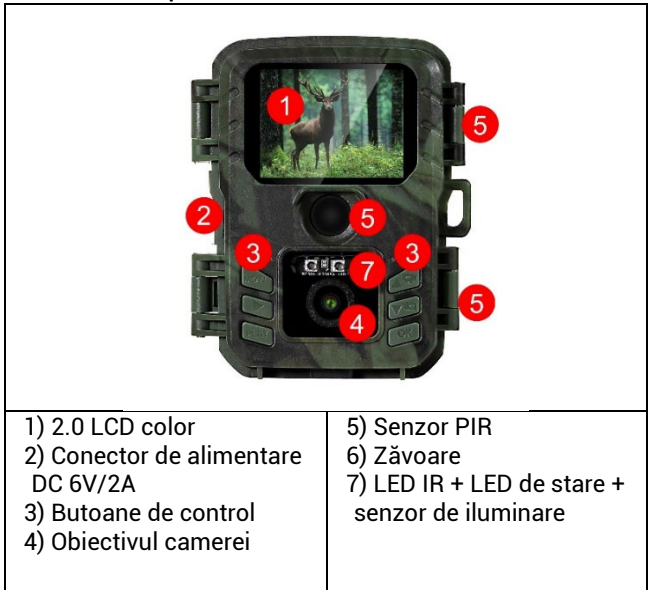

# 3. Descrierea dispozitivului

|                                            | ALLY<br>ALLY                                  |
|--------------------------------------------|-----------------------------------------------|
| 1) Întrerupătorul principal<br>OFF-TEST-ON | 3) Slot pentru carduri<br>Micro SD de până la |
| 2) Conector USB-C pentru 256GB             |                                               |
| transferuri de date - nu                   | 4) Spa iu pentru <b>4</b>                     |
| pentru alimentare!                         | baterii alcaline <b>AA de</b>                 |
|                                            | 1,5 V .                                       |

# 3.1 Start rapid Porniți

Glisa i comutatorul din pozi ia OFF (oprit) în pozi ia TEST (test) pentru a pune aparatul în modul de configurare, unde previzualizarea imaginii camerei va fi afișată pe ecran.

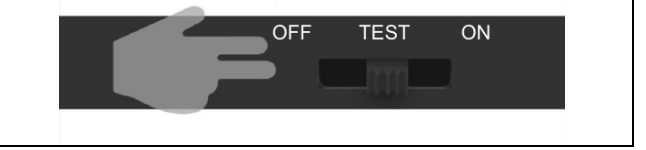

# 3.2. Setări

Apăsa i butonul MENU pentru a configura dispozitivul. Atunci când apăsa i butonul, ve i vedea elementele de setare individuale descrise în capitolul **4**.

# 3.3. Schimbarea limbii în meniu Butoanele camerei:

| 1. | MENU         | Butonul pentru a intra în meniul         |  |
|----|--------------|------------------------------------------|--|
|    |              | este utilizat și pentru a reveni la      |  |
|    |              | sec iunea anterioară.                    |  |
| 2. | Înregistrare | Pe ecranul de bază, acesta realizează    |  |
|    | (SHOT)       | o fotografie sau un videoclip atunci     |  |
|    |              | când este apăsat, în func ie de modul    |  |
|    |              | ecranului de bază.                       |  |
| 3. | PLAY         | Utilizat pentru a intra și a ieși din    |  |
|    |              | galeria foto și video de pe cardul SD    |  |
| 4. | UP           | Pentru a vă deplasa în meniu sau în      |  |
|    |              | galerie. Pe ecranul de previzualizare de |  |
|    |              | bază, este utilizat pentru a activa      |  |
|    |              | modul Video                              |  |
| 5. | DOLU         | Pentru a vă deplasa în meniu sau în      |  |
|    |              | galerie. În ecranul de previzualizare de |  |

|    |    | bază, este utilizat pentru a activa<br>modul Foto.           |
|----|----|--------------------------------------------------------------|
| 6. | ОК | Confirmă selec ia din meniu<br>(Activează/dezactivează WiFi) |

# 4. Menu

| 1. | Mod                     | Camera                  | În acest mod, aparatul<br>foto va face numai                                                       |
|----|-------------------------|-------------------------|----------------------------------------------------------------------------------------------------|
|    |                         |                         | fotografii                                                                                         |
|    |                         | Video                   | În acest mod, camera va<br>capta doar imagini video                                                |
|    |                         | Camera foto<br>și video | Camera va capta atât<br>imagini, cât și imagini<br>video.                                          |
|    |                         | Imagini<br>time-lapse   | În acest mod, aparatul<br>foto va face fotografii în<br>funcție de intervalul de<br>timp selectat. |
| 2. | Rezoluție               |                         | Setarea rezoluției pentru<br>înregistrarea video:<br>1080p, nebo 720p nebo<br>VGA.                 |
| 3. | Lungime<br>video        |                         | Setați durata înregistrării<br>video: 5s, 10s, 30s, 60s<br>sau 90s                                 |
| 4. | Înregistrare<br>sunet   |                         | Dacă selectați on, va<br>înregistra sunetul atunci<br>când înregistrează<br>imagini video.         |
| 5. | Dimensiunea<br>imaginii |                         | Modifică rezoluția în care<br>toate                                                                |

|                        | imagini, puteți alege între<br>24, 20, 16, 12, 8, 5, 3 MPX<br>fotografii, mai mare<br>rezoluție, cu atât mai<br>mare este fișierul<br>vor fi stocate pe cardul<br>SD!                                            |
|------------------------|----------------------------------------------------------------------------------------------------|
| 6. Interval            | Intervalul este o valoare<br>de timp care indică<br>timpul de inactivitate<br>după o mișcare<br>detectată. Valori: 1s, 10s,<br>1min, 3min,<br>5min,10min,15min nebo<br>30min.                                    |
| 7. Interval de<br>timp | Setarea intervalului de<br>captură în modul Time<br>Lapse. Imaginile vor fi<br>realizate la intervalul de<br>timp selectat. Pot fi<br>setate următoarele<br>valori: 5min, 30min, 1h,<br>2h, 3h, 6h, 12h sau 24h. |
| 8. Secvență            | În modurile Foto,<br>Foto&Video și Time-<br>lapse, setează câte<br>fotografii se vor face<br>atunci când este activată<br>camera. Poate fi setat:<br>1,3,6 sau 9 imagini                                         |

| 9. ISO             | Sensibilitatea ISO, mai   |
|--------------------|---------------------------|
|                    | simplu spus, cu cât       |
|                    | mediul este mai           |
|                    | întunecat, cu atât        |
|                    | valoarea este mai mare.   |
|                    | Dacă nu sunteți sigur de  |
|                    | setare, lăsați-l în modul |
|                    | automat. Poate fi setat:  |
|                    | Auto, ISO 100, ISO 200,   |
|                    | ISO 400, ISO 800 și ISO   |
|                    | 1600                      |
| 10. Rescrieți      | Zap Atunci când cardul    |
|                    | SD este plin, cele mai    |
|                    | vechi fișiere sunt        |
|                    | suprascrise.              |
|                    | OFF - Când cardul SD este |
|                    | plin, nu se mai stochează |
|                    | imagini.                  |
| 11. Sensibilitatea | Setarea sensibilității    |
| PIR                | senzorului PIR. Dacă      |
|                    | apare o activare nedorită |
|                    | de câtre obiecte          |
|                    | indepartate,              |
|                    | sensibilitatea senzorului |
|                    | poate fi redusa. Poate fi |
|                    | setat: Scazut, mediu,     |
|                    | ridicat sau oprit         |
| 12. Limba          | Se utilizeaza pentru a    |
|                    | seta limba din meniu.     |

| 13. Frecvență     | Filtru de frecvență pentru<br>lumină artificială. Dacă<br>imaginea pâlpâie în<br>timpul înregistrărilor<br>video, puteți modifica<br>setările pentru a încerca<br>să minimizați acest efect.<br>Opțiuni 50 sau 60 Hz |
|-------------------|----------------------------------------------------------------------------------------------------|
| 14. ID-ul camerei | Numele care apare în<br>ștampila de pe imaginile<br>capturate.                                                                                                    |
| 15. Heslo/ PIN    | Securitatea camerei cu<br>PIN, atunci când porniți<br>funcția, introduceți un<br>nou PIN, pe care<br>dispozitivul îl solicită la<br>fiecare pornire.                                                                 |
| 16. Cronometru    | Timpul de funcționare al<br>dispozitivului de pe afișaj<br>stabilește intervalul de<br>timp în care dispozitivul<br>trebuie să fie activ, în<br>restul zilei dispozitivul nu<br>va face fotografii.                  |
| 17. Data/ora      | Setați data, ora și<br>formatul. Deplasați<br>tastele săgeată pentru a<br>selecta și seta, confirmați<br>apăsând butonul OK.                                                                                         |
| 18. Formatarea    | Formatați memoria SD                                                                                                    |

|            | cardurile introduse în<br>dispozitiv |  |
|------------|--------------------------------------|--|
| 19. Setări | Șterge toate setările                |  |
| implicite  | făcută în cameră.                    |  |
| 20. Vezi   | Afișează versiunea                   |  |
| versiunea  | curentă a FW                         |  |
| completă   |                                      |  |

# 5. Browser media

Este posibil să vizualizați imaginile înregistrate direct pe ecranul camerei.

Pentru a vizualiza, treceți la modul TEST, apăsați butonul Record (SHOT) de pe ecranul principal.

Controlul prin intermediul tastelor săgeată:

- Următoarea imagine: săgeată în sus
- Imaginea anterioară: săgeată în jos
- Redare video: săgeată stânga
- Oprire video: săgeată dreapta
- Reveniți la meniul principal cu ajutorul butonului Record (SHOT).

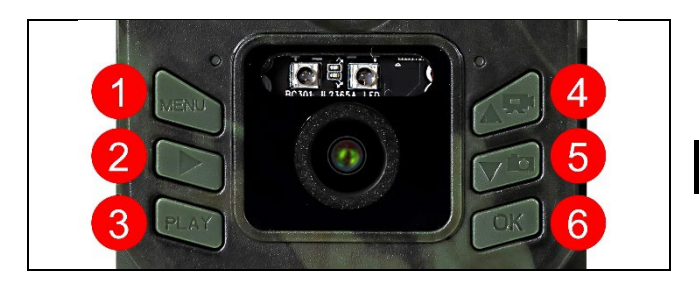

# 6. Fotografierea direct din meniu

- Aparatul foto poate fi utilizat și pentru a face fotografii sau a înregistra clipuri video folosind doar butoanele. Comutați camera în modul TEST. Ulterior, acesta este întreținut:
- Săgeata în sus sau în jos comută între modul Foto sau Video
- Apăsați butonul Record SHOT pentru a face o fotografie

# 7. Depanare

# 7.1 Aparatul foto nu înregistrează fotografii/video atunci când este în mișcare

- 1. Verificați senzorul PIR pentru a vedea dacă este deteriorat sau blocat, de exemplu de o frunză.
- Testați camera în locuri în care nu există puncte fierbinți. Senzorul PIR detectează mișcarea pe baza diferenței de temperatură, dacă mediul camerei este supraîncălzit, senzorul nu este activat.
- În unele cazuri, nivelul apei poate determina activarea neintenționată a senzorului PIR, caz în care întoarceți camera de la nivelul apei.
- 4. Reglați camera astfel încât să nu fie îndreptată direct spre sol.
- Poziţionaţi camera astfel încât să nu se deplaseze, iar obiectele mari în mişcare, cum ar fi un copac mare, să nu se afle în cadru.
- 6. Pe timp de noapte, dispozitivul poate detecta miscarea în afara razei de acțiune a luminii de noapte IR, astfel încât niciun obiect în miscare nu va fi detectat în fotografii.
- 7. Apusul sau răsăritul soarelui pot face ca înregistrarea să înceapă neintenționat schimbați poziția camerei.
- Dacă animalul/persoana din faţa camerei se mişcă rapid, este posibil ca aparatul de fotografiat să nu le înregistreze deplasaţi aparatul de fotografiat mai departe de obiecte (de exemplu, mai departe de calea pe care se deplasează animalele)

# 7.2 Camera nu produce nicio imagine

- Asigurați-vă că există suficient spațiu liber pe cardul SD introdus. Dacă funcția de suprascriere a fișierelor vechi este dezactivată, dispozitivul nu mai înregistrează după ce cardul SD este plin.
- 2. Verificați dacă bateriile au suficientă energie pentru a face să funcționeze capcana foto.
- 3. Asigurați-vă că întrerupătorul este în poziția ON și nu OFF.
- Formatați cardul pe computer în format EXFAT înainte de a-l utiliza pentru prima dată.

# 7.3 Lumina de noapte nu are o rază de acțiune suficientă

- Asigurați-vă că bateria din dispozitiv este încărcată, dacă capacitatea este sub 15%, este posibil ca lumina de noapte să nu se activeze
- Pentru fotografii de noapte de bună calitate, amplasați aparatul foto într-un mediu întunecat, fără alte surse de lumină.
- 3. Încercați să folosiți camera în locuri în care va fi înconjurată de alte obiecte care pot reflecta lumina IR. Dacă plasați aparatul foto într-o zonă deschisă, fotografia rezultată nu va fi suficient de luminată. Este la fel ca și cum ai aprinde o lanternă pe cerul nopții, nici tu nu vei vedea nimic, chiar dacă lanterna este foarte puternică.

# 8. Asistență și garanție

În primul rând, citiți "Întrebări frecvente" la: https://eshop.evolveo.com/strongvision-wifi/ sau contactați asistența tehnică EVOLVEO la: **Service@evolveo.com** 

# Garanția NU acoperă:

- utilizarea echipamentului în alte scopuri decât cele pentru care a fost proiectat,
- instalarea unui alt firmware decât cel instalat pe dispozitiv
- deteriorări electrice sau mecanice cauzate de o utilizare necorespunzătoare
- deteriorările cauzate de influențe naturale, cum ar fi apa, focul, electricitatea statică, supratensiunile etc.
- daune cauzate de reparații efectuate de o persoană necalificată
- număr de serie ilizibil
- capacitatea bateriei scade după 6 luni de utilizare (garanție de 6 luni pentru durata de viață a bateriei) \*
- \*În cazul în care dispozitivul este echipat din fabrică cu o baterie Li-Ion.

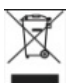

**Eliminarea:** Simbolul containerului barat de pe produs, din documentația însoțitoare sau de pe ambalaj vă reamintește că, în țările UE, toate echipamentele electrice și electronice, bateriile și acumulatorii trebuie eliminate separat la sfârșitul duratei lor de viață, ca parte a deșeurilor sortate. Nu aruncați aceste produse în deșeurile municipale nesortate.

# DECLARAȚIE DE CONFORMITATE

Abacus Electric, s.r.o. declară prin prezenta că produsul EVOLVEO Strongvision Mini WiFi îndeplinește cerințele standardelor și reglementărilor relevante pentru tipul de echipament, inclusiv Regulamentul 2014/53/UE RED pentru echipamente radio.

Textul integral al Declarației de conformitate poate fi găsit la adresa http://ftp.evolveo.com/ce/.

Importator / Producător Abacus Electric, s.r.o. Planá 2, 370 01, Republica Cehă

Fabricat în China

Copyright © Abacus Electric, s.r.o. www.evolveo.com www.facebook.com/EvolveoCZ

Toate drepturile rezervate. Aspectul și specificațiile tehnice ale produsului pot fi modificate fără notificare prealabilă.

# Inhaltsübersicht

| 1. Schnellstart und Einrichtung      | 99  |
|--------------------------------------|-----|
| 2. Technische Daten                  | 102 |
| 3. Beschreibung des Geräts           | 106 |
| 4. Menü                              | 109 |
| 5. Medien-Browser                    | 114 |
| 6. Fotografieren direkt aus dem Menü | 115 |
| 7. Fehlersuche                       | 115 |
| 8. Unterstützung und Garantie        | 117 |

# 1. Schnellstart und Einrichtung

1.1 Um das Gerät zu steuern, müssen Sie die EVOLVEO WiFi App aus dem jeweiligen Apple Appstore oder Google Play herunterladen. Die App ist nur für Apple iOS(ab Version 13.1 und höher) und Google Android(ab Version 9 und höher!!!)

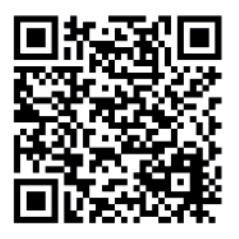

- 1.2. Nach der Installation der Anwendung müssen Sie die Kamera starten, indem Sie den TEST-Modus am Hauptschalter der Kamera auswählen. In das Gerät müssen 4x 1,5V AA-Batterien eingelegt werden.
- Warnung: Es dürfen nur 1,5-V-Batterien verwendet werden, da das Gerät sonst nicht richtig funktioniert.

- 1.3. Öffnen Sie die EVOLVEO WiFi-App auf Ihrem Telefon. Das Hauptmenü der App besteht aus 5 Hauptsymbolen. Die Symbole für Bluetooth, WiFi und Kamera dienen auch als Statussymbole. Wenn das Symbol rot ist, ist die Funktion inaktiv, wenn es grün ist, ist sie aktiv.
- 1.4. Bluetooth-Aktivierung um eine Verbindung zur Kamera herzustellen, müssen Sie zunächst das WiFi-Modul der Kamera über Bluetooth aktivieren. Klicken Sie auf das Symbol Bluetooth verbinden. Wählen Sie im Bluetooth-

Menü die Option Bluetooth-Kameras und dann unten links

die Option Verbinden. Verwenden Sie den Pfeil in der oberen linken Ecke, um zum Startbildschirm zurückzukehren. Wenn alles gut gelaufen ist, ist das Bluetooth-Symbol grün.

**WARNUNG:** Bluetooth muss auf Ihrem Telefon aktiviert sein, damit es richtig funktioniert!

1.5. WiFi-Verbindung - Wählen Sie auf dem Hauptbildschirm die Schaltfläche WiFi (die Bluetooth-Schaltfläche muss grün sein), um die WiFi-Einstellungen Ihres Telefons zu öffnen. Wählen Sie ein WiFi-Netzwerk aus, das denselben

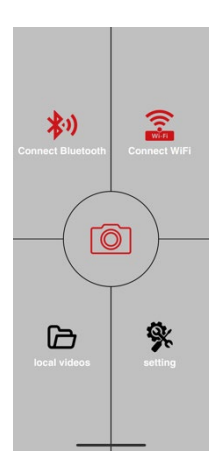

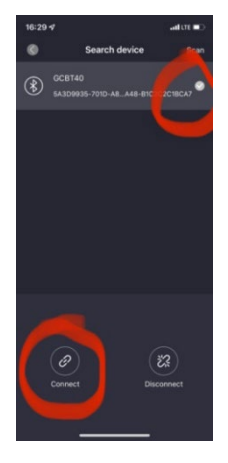

Namen trägt wie das auf dem Kameradisplay angezeigte (SSID: CAM XXXX) geben Sie das Passwort ein, wenn es noch nicht geändert wurde, ist das Grundpasswort "12345678" und kehren Sie zur EVOLVEO WiFi-Anwendung zurück.

WARNUNG: Das WiFi-Netzwerk der Kamera ist nicht mit dem Internet verbunden, daher kann es sein, dass Sie von Ihrem Gerät gefragt werden, ob es weiterhin mit diesem Netzwerk verbunden sein soll - wählen Sie Verbunden bleiben!!! Bei älteren Android-Telefonen müssen Sie die mobilen Daten ausschalten, sonst kann die App keine Verbindung zur Kamera herstellen! Bluetooth OK Connect WiFi Connect WiFi Connect WiFi Connect WiFi Connect WiFi Connect WiFi Connect WiFi Connect WiFi

Jetzt ist die Kamera mit der App verbunden. Sie können das mittlere Kamerasymbol auswählen, das grün

leuchtet, wenn die Verbindung aktiv ist, und auf die in der Kamera gespeicherten Bilder oder auf das Livebild der Kamera zurückgreifen.

Diese Funktion kann auch bei der Montage der Kamera verwendet werden, so dass man wie bei einem Sucher genau weiß, wohin die Kamera gerichtet ist.

Drücken Sie die Taste Einstellungen, um die Kameraeigenschaften anzupassen. Weitere Informationen zu den Einstellungen finden Sie im Kapitel **Einstellungen** in diesem Handbuch. **1.6. Aktivierung der Kamera** - Um die Kamera zu aktivieren, schalten Sie den Hauptschalter auf **ON**, die Kamera arbeitet dann wie eingestellt.

Jetzt müssen Sie die Kamera nicht mehr vom Stativ nehmen, um Bilder herunterzuladen oder Einstellungen vorzunehmen. Sie müssen sich nur in der Nähe der Kamera befinden und eine Verbindung zur Kamera herstellen, indem Sie das oben beschriebene Verfahren gemäß den Schritten **1.4** und **1.5** anwenden.

**WARNUNG:** Die Reichweite von WiFi und Bluetooth beträgt je nach Umgebung 20-30 m im freien Raum. Je größer der Abstand zur Kamera ist, desto langsamer ist die Übertragung.

| Anzeige              | Farb-TFT 2,0"                   |
|----------------------|---------------------------------|
| Bewegungsmelder      | PIR - einstellbare              |
|                      | Empfindlichkeit (3 Stufen)      |
| Erfassungswinkel des | 60°                             |
| Bewegungssensors     |                                 |
| Nachtlicht           | IR LED 850nm, 2x IR LED unter   |
|                      | der Frontabdeckung              |
| IR-LED-Reichweite    | 15 m *                          |
| Abmessungen          | V x Š x H. 175x118x87mm         |
|                      | -10 °C bis +50 °C               |
| Lagertemperatur      | -15 °C bis +60 °C               |
| Erfassungsbereich    | IP65                            |
| Sicherheit           | 4-stelliges optionales Passwort |

## 2. Technische Daten

\*Wenn sich in dem Bereich vor der Kamera keine anderen Objekte befinden, von denen das IR-Licht reflektiert werden kann, können die Nachtbilder dunkel sein. Idealerweise sollte der Bereich vor der Kamera Objekte enthalten, von denen das IR-Licht reflektiert wird, z. B. Felsen, Sträucher, Baumstämme usw. Die ideale Reichweite liegt zwischen 5-9 m von der Kamera entfernt.

| Sensor                       | 5Mpix Farb-CMOS            |
|------------------------------|----------------------------|
|                              | (Nachtfoto schwarz/weiß)   |
| Objektiv                     | F=2,8; FOV=59 °            |
| Fotoauflösung                | 24/20/16/12MP              |
| Belichtung (ISO)             | Auto/100/200/400           |
| Zeitraffer-Modus (Timelapse) | 5 min/30 min               |
|                              | 1/2/3/6/12/24h             |
| Mehrbildmodus (Burst)        | 1/3/6 oder 9 Rahmen        |
| Informationen zum Foto       | Uhrzeit und Datum,         |
|                              | Temperatur (°C, °F),       |
|                              | Mondphase, optionaler      |
|                              | Name                       |
| Aufnahme-Modi                | Fotografie, Fotografie &   |
|                              | Video, Timelapse           |
| Dateiformat                  | .JPEG                      |
| Aktivierungsgeschwindigkeit  | 0,5 s *                    |
|                              | Die Zeit, die das Gerät    |
|                              | nach dem letzten           |
|                              | bewegungsbasierten Start   |
|                              | inaktiv ist. Sofort, 10 s, |
|                              | 1/3/5/10/15 oder 30 min    |

# 2.1. Fotografie

Diese Abbildung gilt für eine ideale Umgebung, in der das Objekt vor der Kamera eine ausreichende

Oberflächentemperaturdifferenz aufweist und den gescannten Bereich senkrecht durchquert (von einer Seite zur anderen). Wenn sich das Objekt der Kamera frontal nähert, dauert es länger, die Bewegung zu erkennen.

### 2.2. Video

| Auflösung des Videos   | VGA, 720 p, 1080 p 30fps |
|------------------------|--------------------------|
| Satzlänge              | 5/10/30/60 oder 90       |
|                        | Sekunden                 |
| Dateiformat            | MP4/H.264                |
| Liveansicht (Liveview) | <180kBps **              |

# 2.3. Strom

| Batterien *           | 4x1,5V AA LR6 Zellen -       |
|-----------------------|------------------------------|
|                       | Batteriespannung muss        |
|                       | beachtet werden! Verwenden   |
|                       | Sie Marken-Alkalibatterien.  |
| Stromquelle           | DC 6V 2 A                    |
| Anschluss für externe | DC Jack 3,5x1,3 mm           |
| Stromversorgung       |                              |
| Externe Batterien     | Anschluss einer 6-V-Batterie |
|                       | an den externen              |
|                       | Stromanschluss über das      |
|                       | Kabel SGV CAM-PWRC           |
|                       | möglich                      |

#### 2.4. Konnektivität

| WiFi              | IEEE 802.11b/g/n              |
|-------------------|-------------------------------|
| Speicherkarte     | SD bis zu 256 GB              |
| Interner Speicher | Das Gerät hat keinen internen |
|                   | Speicher                      |
| USB               | Kann über ein USB-C-Kabel     |
|                   | (nicht im Lieferumfang        |
|                   | enthalten) an einen PC        |
|                   | angeschlossen werden          |

\*Die**Batterielebensdauer** verringert sich je nach verwendetem Modus und der Anzahl der aufgenommenen Videos und Fotos. Die Batterielebensdauer von 1 Monat wurde berechnet, indem nur Fotoaufnahmen im Tagesmodus und 20 Fotos pro Tag verwendet wurden. In den Wintermonaten mit Temperaturen unter 0°C sinkt die Lebensdauer der Batterien deutlich stärker als bei normalen Sommertemperaturen, dies ist eine Eigenschaft der Batterien.

# 3. Beschreibung des Geräts

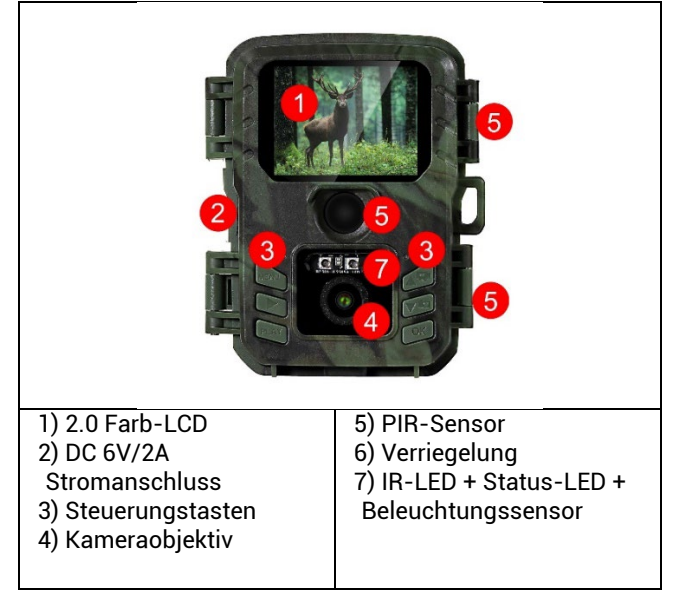

|                            | ALL 4                           |
|----------------------------|---------------------------------|
| 1) Hauptschalter OFF-TEST- | 3) Micro-SD-                    |
| ON                         | Kartensteckplatz für            |
| 2) USB-C-Anschluss für die | bis zu 256 GB                   |
| Datenübertragung - nicht   | 4) Platz für <b>4x 1,5V AA-</b> |
| für die Stromversorgung!   | Alkalibatterien.                |

# 3.1 Schnellstart

# Einschalten

Schieben Sie den Schalter von der Position OFF in die Position TEST, um das Gerät in den Einrichtungsmodus zu versetzen, in dem die Bildvorschau der Kamera auf dem Bildschirm angezeigt wird.

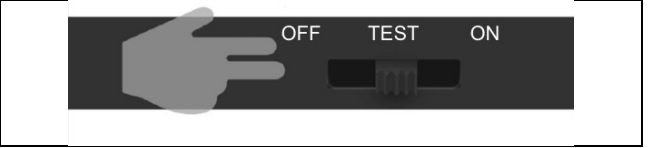

## 3.2. Einstellungen

Drücken Sie die Taste MENU, um das Gerät einzurichten. Wenn Sie die Taste drücken, werden die einzelnen in Kapitel **4** beschriebenen Einstellungsmöglichkeiten angezeigt.

# 3.3. Ändern der Sprache im Menü

Die Standardsprache nach dem Einschalten der Kamera ist Englisch. Um die Sprache zu ändern, verwenden Sie die Pfeiltasten, um "Sprache" auszuwählen, bestätigen Sie mit der OK-Taste, wählen Sie Ihre Sprache mit den Pfeiltasten und wählen Sie OK.

Kamera-Tasten:

|    |                        | A<br>CONSTRACTOR<br>CONSTRACTOR<br>CO |
|----|------------------------|----------------------------------------------------------------------------------------------------|
| 1. | MENU                   | Taste, um das Hauptmenü<br>aufzurufen. Direkt im MENÜ wird das<br>Gerät auch verwendet, um zum<br>vorherigen Abschnitt<br>zurückzukehren.                                                                                                    |
| 2. | Aufzeichnung<br>(SHOT) | Auf dem Basisbildschirm wird bei<br>Betätigung der Taste ein Foto oder<br>ein Video aufgenommen, je nach<br>Modus des Basisbildschirms.                                                                                                    |
| 3. | SPIELEN                | Dient zum Aufrufen und Verlassen<br>der Foto- und Videogalerie auf der<br>SD-Karte                                                                                                    |
| 4. | UP   | Um sich im Menü oder in der Galerie<br>zu bewegen. Auf dem Bildschirm der<br>Basisvorschau wird damit der<br>Videomodus eingeschaltet        |
|----|------|----------------------------------------------------------------------------------------------------|
| 5. | DOLU | Um sich im Menü oder in der Galerie<br>zu bewegen. Auf dem Basis-<br>Vorschaubildschirm wird der<br>Fotomodus mit dieser Taste<br>aktiviert. |
| 6. | ОК   | Menüauswahl bestätigen (schaltet<br>WiFi ein/aus)                                                                                            |

#### 4. Menü

| 1. Modus               | Kamera                | In diesem Modus nimmt<br>die Kamera nur Bilder auf                                   |
|------------------------|-----------------------|--------------------------------------------------------------------------------------|
|                        | Video                 | In diesem Modus nimmt<br>die Kamera nur<br>Videomaterial auf                         |
|                        | Kamera &<br>Video     | Die Kamera kann sowohl<br>Bilder als auch Videos<br>aufnehmen.                       |
|                        | Zeitraffer-<br>Bilder | In diesem Modus nimmt<br>die Kamera Bilder in dem<br>gewählten Zeitintervall<br>auf. |
| 2. Auflösung           |                       | Einstellung der Auflösung<br>für die<br>Videoaufzeichnung:<br>1080p, 720p oder VGA.  |
| 3. Länge des<br>Videos |                       | Legen Sie die Länge der<br>Videoaufnahme fest: 5er,                                  |

|               | 10er, 30er, 60er oder       |
|---------------|-----------------------------|
|               | 90ei                        |
| 4. Tonaufnahm | Wenn Sie "Ein" wählen,      |
| e             | wird bei der Aufnahme       |
|               | von Videos auch Ton         |
|               | aufgezeichnet.              |
| 5. Bildgröße  | Ändert die Auflösung, in    |
|               | der                         |
|               | alle                        |
|               | Bilder, können Sie wählen   |
|               | zwischen                    |
|               | 24, 20, 16, 12, 8, 5, 3 MPX |
|               | Fotos, die größeren         |
|               | Auflösung, desto größer     |
|               | die Datei                   |
|               | wird auf der SD-Karte       |
|               | gesneichertl                |
|               | gespelerert                 |
| 6. Interval   | Das Intervall ist ein       |
|               | Zeitwert, der die Zeit der  |
|               | Inaktivität nach einer      |
|               | erkannten Bewegung          |
|               | angibt. Wenn die Kamera     |
|               | durch einen PIR-Sensor      |
|               | aktiviert wird, führt die   |
|               | Kamera die gewünschte       |
|               | Aktion aus und wartet       |
|               | eine bestimmte Zeit nach    |
|               | Ende der Bewegung,          |
|               | bevor sie ein weiteres      |
|               | Bild aufnimmt, Werte: 1s.   |

|                  | 10s, 1min, 3min, 5min,    |
|------------------|---------------------------|
|                  | 10min, 15min oder         |
|                  | 30min.                    |
| 7. Zeitintervall | Einstellen des            |
|                  | Aufnahmeintervalls im     |
|                  | Zeitraffermodus. Die      |
|                  | Bilder werden in dem      |
|                  | gewählten Zeitintervall   |
|                  | aufgenommen. Die          |
|                  | folgenden Werte können    |
|                  | eingestellt werden: 5     |
|                  | Minuten, 30 Minuten, 1    |
|                  | Stunde, 2 Stunden, 3      |
|                  | Stunden, 6 Stunden, 12    |
|                  | Stunden oder 24           |
|                  | Stunden.                  |
| 8. Sequenz       | Im Foto-, Foto&Video-     |
|                  | und Zeitraffermodus wird  |
|                  | festgelegt, wie viele     |
|                  | Bilder aufgenommen        |
|                  | werden sollen, wenn die   |
|                  | Kamera aktiviert wird.    |
|                  | Kann eingestellt werden:  |
|                  | 1,3,6 oder 9 Bilder       |
|                  |                           |
| 9. ISO           | ISO-Empfindlichkeit: Je   |
|                  | dunkler die Umgebung,     |
|                  | desto höher der Wert.     |
|                  | Wenn Sie sich mit der     |
|                  | Einstellung nicht sicher  |
|                  | sind, belassen Sie sie im |

|                 | automatischen Modus.      |
|-----------------|---------------------------|
|                 | Kann eingestellt werden:  |
|                 | Auto, ISO 100, ISO 200,   |
|                 | ISO 400, ISO 800 und ISO  |
|                 | 1600                      |
| 10. Umschreiben | Zap.                      |
|                 | AUS - Wenn die SD-Karte   |
|                 | voll ist, werden keine    |
|                 | weiteren Bilder           |
|                 | gespeichert.              |
| 11. PIR-        | Sollte es zu einer        |
| Empfindlichk    | unerwünschten             |
| eit             | Aktivierung durch weit    |
|                 | entfernte Objekte         |
|                 | kommen, kann die          |
|                 | Empfindlichkeit des       |
|                 | Sensors reduziert         |
|                 | werden. Kann eingestellt  |
|                 | werden: Niedrig, Mittel,  |
|                 | Hoch oder Aus             |
| 12. Sprache     | Hier wird die Sprache des |
|                 | Menüs eingestellt.        |
| 13. Frequenz    | Frequenzfilter für        |
|                 | künstliches Licht. Wenn   |
|                 | das Bild während des      |
|                 | Videos flackert, können   |
|                 | Sie die Einstellungen     |
|                 | ändern, um diesen Effekt  |
|                 | zu minimieren. Optionen   |
|                 | 50 oder 60 Hz             |

| 14. Kamera-ID<br>15. Heslo/ PIN | Der Name, der im<br>Stempel auf den<br>aufgenommenen Bildern<br>erscheint.<br>Kamerasicherheit mit<br>PIN, wenn Sie die<br>Funktion einschalten,<br>geben Sie eine neue PIN<br>ein, die das Gerät bei<br>jedem Einschalten |
|---------------------------------|----------------------------------------------------------------------------------------------------|
| 16. Zeitschaltuhr               | abfragt.<br>Die Betriebszeit des<br>Geräts auf dem Display<br>gibt die Zeitspanne an, in<br>der das Gerät aktiv sein<br>soll, den Rest des Tages<br>nimmt das Gerät keine<br>Bilder auf.                                   |
| 17. Datum/Uhrze<br>it           | Stellen Sie das Datum, die<br>Uhrzeit und das Format<br>ein. Wählen Sie mit den<br>Pfeiltasten die<br>gewünschte Einstellung<br>und bestätigen Sie mit<br>der OK-Taste.                                                    |
| 18. Formatierung                | SD-Speicher formatieren<br>in das Gerät eingelegte<br>Karten                                                                                                    |
| 19. Standardeins tellungen      | Löscht alle Einstellungen                                                                                                    |

|           | unter Ausschluss der<br>Öffentlichkeit<br>durchgeführt. |
|-----------|---------------------------------------------------------|
| 20. Verze | Zeigt die aktuelle FW-                                  |
|           | Version an                                              |

#### 5. Medien-Browser

Es ist möglich, das aufgezeichnete Material direkt auf dem Kameradisplay zu betrachten.

Wechseln Sie zur Ansicht in den TEST-Modus und drücken Sie die Aufnahmetaste (SHOT) auf dem Startbildschirm.

Steuerung mit Pfeiltasten:

- Nächstes Bild: Pfeil nach oben
- Vorheriges Bild: Pfeil nach unten
- Video abspielen: Pfeil nach links
- Video anhalten: Rechtspfeil
- Kehren Sie mit der Aufnahmetaste (SHOT) zum Hauptmenü zurück.

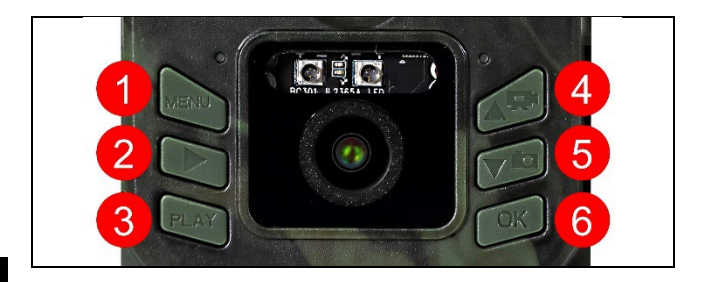

#### 6. Fotografieren direkt aus dem Menü

Die Kamera kann auch zum Aufnehmen von Fotos oder Videos verwendet werden, indem nur die Tasten betätigt werden. Schalten Sie die Kamera in den TEST-Modus. Anschließend wird es gewartet:

- Mit dem Pfeil nach oben oder unten wechseln Sie zwischen dem Foto- und dem Videomodus.
- Drücken Sie die Aufnahmetaste SHOT, um ein Bild aufzunehmen.

### 7. Fehlersuche

# 7.1 Die Kamera nimmt keine Fotos/Videos auf, wenn sie sich bewegt

- 1. Überprüfen Sie den PIR-Sensor, um festzustellen, ob er beschädigt oder blockiert ist, z. B. durch ein Blatt.
- 2. Testen Sie die Kamera an Orten, an denen es keine heißen Stellen gibt. Der PIR-Sensor erkennt Bewegungen anhand des Temperaturunterschieds. Wenn die Umgebung der Kamera überhitzt ist, wird der Sensor nicht aktiviert.
- 3. In einigen Fällen kann der Wasserstand dazu führen, dass der PIR-Sensor unbeabsichtigt ausgelöst wird; drehen Sie in diesem Fall die Kamera vom Wasser weg.
- 4. Stellen Sie die Kamera so ein, dass sie nicht direkt auf den Boden gerichtet ist.
- 5. Positionieren Sie die Kamera so, dass sie sich nicht bewegt und große, sich bewegende Objekte, wie z. B. ein großer Baum, nicht im Bild sind.
- 6. Nachts kann das Gerät Bewegungen außerhalb der Reichweite des IR-Nachtlichts erkennen, so dass kein sich bewegendes Objekt auf den Fotos zu sehen ist.

- 7. Bei Sonnenuntergang oder Sonnenaufgang kann die Aufnahme unbeabsichtigt starten ändern Sie die Kameraposition.
- 8. Wenn sich das Tier/die Person vor der Kamera schnell bewegt, nimmt die Kamera sie möglicherweise nicht auf - bewegen Sie die Kamera weiter weg von den Objekten (z. B. weiter weg von dem Weg, auf dem sich die Tiere bewegen)

#### 7.2 Die Kamera erzeugt keine Bilder

- Vergewissern Sie sich, dass auf der eingelegten SD-Karte genügend freier Speicherplatz vorhanden ist. Wenn die Funktion zum Überschreiben alter Dateien deaktiviert ist, zeichnet das Gerät nicht mehr auf, wenn die SD-Karte voll ist.
- 2. Vergewissern Sie sich, dass die Batterien genug Energie für den Betrieb der Fotofalle haben.
- 3. Vergewissern Sie sich, dass der Schalter in der Position ON und nicht OFF steht.
- 4. Formatieren Sie die Karte auf Ihrem Computer im EXFAT-Format, bevor Sie sie zum ersten Mal benutzen

#### 7.3 Das Nachtlicht hat keine ausreichende Reichweite

- Vergewissern Sie sich, dass der Akku des Geräts aufgeladen ist. Wenn die Kapazität unter 15% liegt, lässt sich das Nachtlicht möglicherweise nicht aktivieren.
- 2. Für qualitativ hochwertige Nachtaufnahmen sollten Sie die Kamera in einer dunklen Umgebung ohne andere Lichtquellen aufstellen.
- 3. Versuchen Sie, die Kamera an Orten zu verwenden, an denen sie von anderen Objekten umgeben ist, die IR-Licht reflektieren können. Wenn Sie die Kamera in einem offenen Bereich aufstellen, wird das Foto nicht ausreichend beleuchtet. Es ist dasselbe, wie wenn man mit einer Taschenlampe in den

Nachthimmel leuchtet, man wird auch nichts sehen, selbst wenn die Taschenlampe sehr stark ist.

#### 8. Unterstützung und Garantie

Lesen Sie zunächst die "FAQ" unter:

https://eshop.evolveo.com/strongvision-wifi/ oder wenden Sie sich an den technischen Support von EVOLVEO unter:

### service@evolveo.com

#### Die Garantie deckt NICHT ab:

- die Verwendung des Geräts für andere Zwecke als die, für die es bestimmt ist,
- Installation einer anderen als der auf dem Gerät installierten Firmware
- elektrische oder mechanische Schäden, die durch unsachgemäßen Gebrauch verursacht wurden
- Schäden durch natürliche Einflüsse wie Wasser, Feuer, statische Elektrizität, Überspannungen usw.
- Schäden, die durch Reparaturen verursacht wurden, die von einer nicht qualifizierten Person durchgeführt wurden
- unleserliche Seriennummer
- die Batteriekapazität nimmt nach 6 Monaten Gebrauch ab (6 Monate Garantie auf die Batterielebensdauer) \*
- \*Wenn das Gerät ab Werk mit einem Li-Ion-Akku ausgestattet ist.

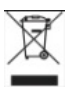

**Beseitigung:** Das Symbol des durchgestrichenen Behälters auf dem Produkt, in den Begleitpapieren oder auf der Verpackung erinnert Sie daran, dass in den EU-Ländern alle elektrischen und elektronischen Geräte, Batterien und Akkus am Ende ihrer

Nutzungsdauer getrennt als Teil des sortierten Abfalls entsorgt werden müssen. Diese Produkte dürfen nicht im unsortierten Siedlungsabfall entsorgt werden.

## **OCE** KONFORMITÄTSERKLÄRUNG

Abacus Electric, s.r.o. erklärt hiermit, dass das Produkt EVOLVEO Strongvision Mini WiFi den Anforderungen der Normen und Vorschriften entspricht, die für den Gerätetyp relevant sind, einschließlich der Verordnung 2014/53/EU RED für Funkanlagen.

Der vollständige Text der Konformitätserklärung ist unter http://ftp.evolveo.com/ce/ zu finden.

Importeur / Hersteller Abacus Electric, s.r.o. Planá 2, 370 01, Tschechische Republik

Hergestellt in China

Copyright © Abacus Electric, s.r.o. www.evolveo.com www.facebook.com/EvolveoCZ

Alle Rechte vorbehalten. Das Aussehen und die technischen Daten des Produkts können ohne vorherige Ankündigung geändert werden.

## Indice dei contenuti

| 1. Avvio e configurazione rapidi | .120 |
|----------------------------------|------|
| 2. Specifiche tecniche           | .123 |
| 3. Descrizione del dispositivo   | .126 |
| 4. Menu                          | .129 |
| 5. Browser multimediale          | .133 |
| 6. Riprese direttamente dal menu | .134 |
| 7. Risoluzione dei problemi      | .135 |
| 8. Assistenza e garanzia         | .136 |

#### 1. Avvio e configurazione rapidi

1.1 Per controllare il dispositivo, è necessario scaricare l'App EVOLVEO WiFi dal rispettivo Apple Appstore o Google Play. L'applicazione è solo per Apple iOS(a partire dalla versione 13.1) e Google Android(a partire dalla versione 9).

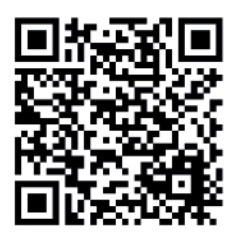

- 1.2. Dopo aver installato l'applicazione, è necessario avviare la telecamera selezionando la modalità TEST sull'interruttore principale della telecamera. È necessario inserire 4 batterie AA da 1,5 V nel dispositivo.
- Attenzione: È necessario utilizzare solo batterie da 1,5 V, altrimenti il dispositivo non funzionerà correttamente.

1.3. Aprire l'applicazione EVOLVEO WiFi sul telefono; il menu principale dell'applicazione è composto da 5 icone principali. Le icone di Bluetooth, WiFi e fotocamera fungono anche da icone di stato. Quando l'icona è rossa la funzione è inattiva, quando è verde è attiva.

#### 1.4. Attivazione Bluetooth - per connettersi alla telecamera, è necessario prima attivare il modulo WiFi della telecamera tramite Bluetooth. Fare clic sull'icona Connetti Bluetooth. Nel menu Bluetooth, selezionare telecamere Bluetooth e selezionare connetti in basso a sinistra. Utilizzate la freccia nell'angolo in alto a sinistra per tornare alla schermata iniziale; se tutto è andato bene, l'icona Bluetooth è verde.

**ATTENZIONE:** Per funzionare correttamente, il Bluetooth deve essere attivo sul telefono!

1.5. Connessione WiFi - Nella schermata principale, selezionare il pulsante WiFi (il pulsante Bluetooth deve essere verde) Per aprire le impostazioni WiFi del telefono.

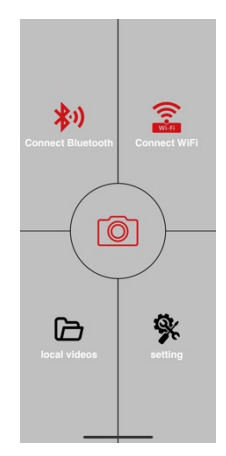

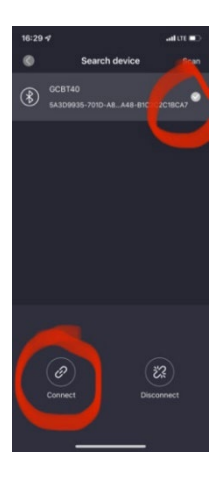

ATTENZIONE: La rete WiFi della telecamera non è connessa a Internet, per cui il dispositivo potrebbe chiedere se deve essere ancora connesso a questa rete: selezionare keep connected!!! Sui telefoni Android più vecchi, è necessario disattivare i dati mobili, altrimenti l'app non si connetterà alla fotocamera!

Ora che la fotocamera è collegata all'app, è possibile selezionare l'icona centrale della fotocamera, che è verde quando la connessione è attiva, e visualizzare le immagini memorizzate nella fotocamera o l'immagine in diretta dalla fotocamera. Questa funzione può essere utilizzata

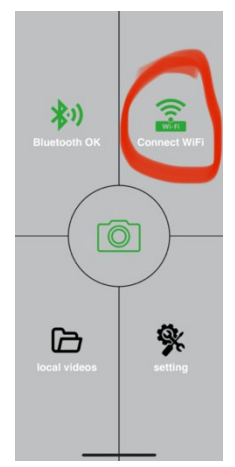

anche quando si monta la fotocamera, come un mirino, per sapere esattamente dove è puntata la fotocamera.

Premere il pulsante Impostazioni per regolare le proprietà della fotocamera; per ulteriori informazioni sulle impostazioni, consultare il capitolo **Impostazioni** di questo manuale.

**1.6. Attivazione della telecamera -** Per attivare la telecamera, posizionare l'interruttore principale su **ON; la** telecamera funzionerà come impostato.

Ora non è necessario togliere la fotocamera dal suo supporto per scaricare le immagini o regolare le impostazioni. È sufficiente trovarsi nelle vicinanze della fotocamera e collegarsi ad essa con la procedura descritta in precedenza, secondo i punti **1.4** e **1.5**.

**ATTENZIONE:** Il raggio d'azione di WiFi e Bluetooth è di 20-30 m in uno spazio aperto, a seconda dell'ambiente. Maggiore è la distanza dalla telecamera, più lenta è la trasmissione.

| Display                   | TFT a colori da 2,0"            |
|---------------------------|---------------------------------|
| Sensore di movimento      | PIR - sensibilità regolabile (3 |
|                           | livelli)                        |
| Angolo di rilevamento del | 60°                             |
| sensore di movimento      |                                 |
| Luce notturna             | LED IR 850nm, 2x LED IR sotto   |
|                           | il coperchio anteriore          |
| Gamma LED IR              | 15 m *                          |
| Dimensioni                | V x Š x H. 175x118x87mm         |
| Temperatura di esercizio  | Da -10 °C a +50 °C              |
| Temperatura di stoccaggio | Da -15 °C a +60 °C              |
| Copertura                 | IP65                            |
| Sicurezza                 | Password opzionale a 4 cifre    |

#### 2. Specifiche tecniche

\*Se nell'area antistante la telecamera non vi sono altri oggetti da cui la luce IR possa riflettersi, le immagini notturne potrebbero risultare scure. Idealmente, l'area di fronte alla telecamera dovrebbe contenere oggetti da cui la luce IR si riflette, come rocce, cespugli, tronchi, ecc. Il raggio d'azione ideale è compreso tra 5 e 9 m dalla telecamera.

| Sensore                   | CMOS a colori da 5 Mpix (foto   |
|---------------------------|---------------------------------|
|                           | notturna in bianco e nero)      |
| Lente                     | F=2,8; FOV=59 °                 |
| Risoluzione delle foto    | 24/20/16/12MP                   |
| Esposizione (ISO)         | Auto/100/200/400                |
| Modalità Timelapse        | 5 min/30 min 1/2/3/6/12/24h     |
| (Timelapse)               |                                 |
| Modalità multi-frame      | 1/3/6 o 9 fotogrammi            |
| (Burst)                   |                                 |
| Informazioni sulla foto   | Ora e data, temperatura (°C,    |
|                           | °F), fase lunare, nome          |
|                           | opzionale                       |
| Modalità di registrazione | Fotografia, Fotografia e video, |
|                           | Timelapse                       |
| Formato del file          | .JPEG                           |
| Velocità di attivazione   | 0,5 s *                         |
| Intervallo di ritardo     | Il tempo di inattività del      |
|                           | dispositivo dopo l'ultimo avvio |
|                           | basato sul movimento.           |
|                           | Immediato, 10 s, 1/3/5/10/15 o  |
|                           | 30 min.                         |

2.1. Foto

\*Il sensore PIR rileva il movimento in base alle variazioni di temperatura della superficie. Questa figura si riferisce a un ambiente ideale, quando l'oggetto di fronte alla telecamera ha una differenza di temperatura superficiale sufficiente e attraversa perpendicolarmente l'area scansionata (passa da un lato all'altro).

#### 2.2. Video

| Risoluzione video         | VGA, 720 p, 1080 p 30fps |
|---------------------------|--------------------------|
| Lunghezza del record      | 5/10/30/60 o 90 secondi  |
| Formato del file          | MP4/H.264                |
| Liveview (Vista dal vivo) | <180kBps **              |

#### 2.3. Potenza

| Batterie *                              | 4x1,5V AA LR6 - la tensione<br>delle batterie deve essere<br>rispettata! Utilizzare batterie<br>alcaline di marca.                |
|-----------------------------------------|----------------------------------------------------------------------------------------------------|
| Fonte di alimentazione                  | DC 6V 2 A                                                                                                    |
| Connettore per<br>alimentazione esterna | DC Jack 3,5x1,3 mm                                                                                                    |
| Batterie esterne                        | Possibilità di collegare una<br>batteria da 6 V al connettore<br>di alimentazione esterno<br>utilizzando il cavo SGV CAM-<br>PWRC |

#### 2.4. Connettività

| WiFi              | IEEE 802.11b/g/n              |
|-------------------|-------------------------------|
| Scheda di memoria | SD fino a 256 GB              |
| Memoria interna   | Il dispositivo non dispone di |
|                   | memoria interna               |
| USB               | Può essere collegato a un PC  |
|                   | tramite un cavo USB-C (non    |
|                   | incluso).                     |

\*La durata della**batteria** diminuisce in base alla modalità utilizzata e al numero di video e foto scattati; 1 mese di durata della batteria è calcolato utilizzando solo la registrazione di foto in modalità giorno e 20 foto al giorno. Nei mesi invernali, con temperature inferiori a 0°C, la durata della batteria diminuisce in modo significativo rispetto alle normali temperature estive; questa è una caratteristica delle batterie.

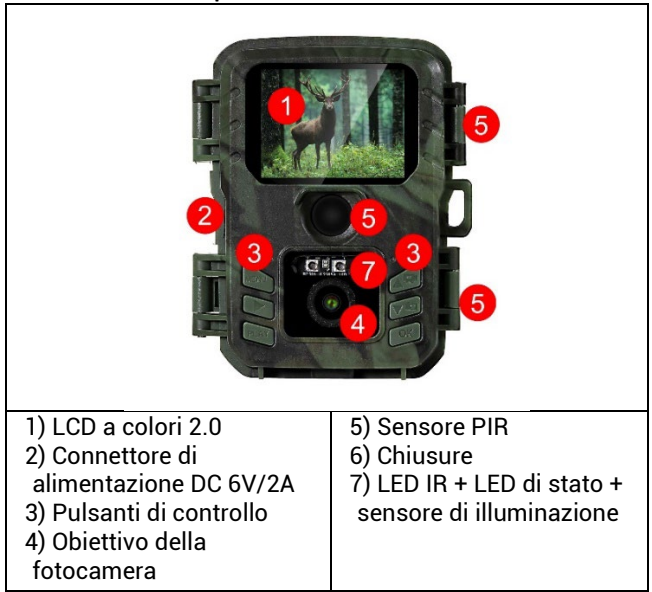

#### 3. Descrizione del dispositivo

|                                 | Atte                              |
|---------------------------------|-----------------------------------|
| 1) Interruttore principale OFF- | <ol><li>Slot per schede</li></ol> |
| TEST-ON                         | Micro SD fino a 256               |
| 2) Connettore USB-C per il      | GB                                |
| trasferimento dei dati, non     | 4) Spazio per <b>4</b> batterie   |
| per l'alimentazione!            | alcaline <b>AA da 1,5 V</b> .     |

#### 3.1 Avvio rapido Accendere

Far scorrere l'interruttore dalla posizione OFF alla posizione TEST per portare il dispositivo in modalità di impostazione, dove sullo schermo verrà visualizzata l'anteprima dell'immagine della telecamera.

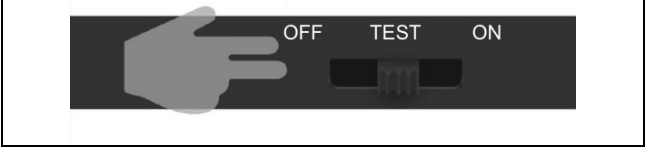

#### 3.2. Impostazioni

Premere il tasto MENU per impostare il dispositivo. Quando si preme il pulsante, vengono visualizzate le singole voci di impostazione descritte nel Capitolo **4**.

#### 3.3. Cambiare la lingua nel menu

La lingua predefinita dopo l'accensione della fotocamera è l'inglese; per cambiare la lingua, utilizzare le frecce per selezionare "Lingua", confermare con il pulsante OK, selezionare la lingua desiderata con le frecce e selezionare OK.

#### Pulsanti della fotocamera:

|    | 1 WENT<br>2 D<br>3 PLAY | A<br>C<br>C<br>C<br>C<br>C<br>C<br>C<br>C<br>C<br>C<br>C<br>C<br>C                                                                        |
|----|-------------------------|----------------------------------------------------------------------------------------------------|
| 1. | MENU                    | Pulsante per accedere al menu<br>principale. Direttamente nel MENU, il<br>dispositivo serve anche per tornare<br>alla sezione precedente. |
| 2. | Registrazione<br>(SHOT) |                                                                                                    |
| 3. | GIOCARE                 | Utilizzato per entrare e uscire dalla<br>galleria di foto e video sulla scheda<br>SD.                                                     |
| 4. | SU                      | Per spostarsi nel menu o nella<br>galleria. Nella schermata di<br>anteprima di base, viene utilizzato<br>per attivare la modalità Video.  |

| 5. | IN BASSO | Per spostarsi nel menu o nella<br>galleria. Nella schermata di<br>anteprima di base, viene utilizzato<br>per attivare la modalità Foto. |
|----|----------|----------------------------------------------------------------------------------------------------|
| 6. | ОК       | Conferma la selezione del menu<br>(Attiva/disattiva il WiFi)                                                                            |

#### 4. Menu

| 1. | Modalità                   | Macchina<br>fotografica   | In questa modalità, la<br>fotocamera riprenderà<br>solo le immagini                                             |
|----|----------------------------|---------------------------|----------------------------------------------------------------------------------------------------|
|    |                            | Video                     | In questa modalità, la<br>fotocamera cattura solo<br>filmati                                                    |
|    |                            | Fotocamera<br>e video     | La fotocamera cattura sia<br>immagini che video.                                                                |
|    |                            | Immagini in<br>time-lapse | In questa modalità, la<br>fotocamera riprende le<br>immagini in base<br>all'intervallo di tempo<br>selezionato. |
| 2. | Risoluzione                |                           | Impostazione della<br>risoluzione per la<br>registrazione video:<br>1080p, 720p o VGA.                          |
| 3. | Lunghezza<br>del video     |                           | Impostare la durata della<br>registrazione video: 5s,<br>10s, 30s, 60s nebo 90s                                 |
| 4. | Registrazione<br>del suono |                           | Se si seleziona on, il<br>suono viene registrato                                                                |

| _  |               |                             |
|----|---------------|-----------------------------|
|    |               | durante la registrazione    |
|    |               |                             |
| 5. | Dimensione    | Cambia la risoluzione in    |
|    | dell'immagin  | cui                         |
|    | е             | tutti                       |
|    |               | immagini, è possibile       |
|    |               | scegliere tra               |
|    |               | 24, 20, 16, 12, 8, 5, 3 MPX |
|    |               | foto, il più grande         |
|    |               | risoluzione, più grande è   |
|    |               | il file                     |
|    |               | saranno memorizzati         |
|    |               | sulla scheda SD!            |
|    |               |                             |
| 6. | Intervallo    | Se la telecamera viene      |
|    |               | attivata da un sensore      |
|    |               | PIR. esegue l'azione        |
|    |               | desiderata e attende un     |
|    |               | tempo specifico dopo la     |
|    |               | fine del movimento prima    |
|    |               | di scattare una nuova       |
|    |               | foto. Valori: 1s, 10s,      |
|    |               | 1min, 3min, 5min, 10min,    |
|    |               | 15min o 30min.              |
| 7. | Intervallo di | Impostazione                |
|    | tempo         | dell'intervallo di          |
|    | -             | acquisizione in modalità    |
|    |               | Time Lapse. Le immagini     |
|    |               | verranno scattate           |
|    |               | all'intervallo di tempo     |
|    |               | selezionato. È possibile    |

| 8 Sequenza     | impostare i seguenti<br>valori: 5 minuti, 30<br>minuti, 1 ora, 2 ore, 3<br>ore, 6 ore, 12 ore o 24<br>ore.                                                                                                    |
|----------------|----------------------------------------------------------------------------------------------------|
| o. sequenza    | Foto&Video e Time-lapse,<br>imposta il numero di<br>immagini da scattare<br>quando la fotocamera<br>viene attivata. Può essere<br>impostato: 1, 3, 6 o 9<br>immagini                                                                                              |
| 9. ISO         | La sensibilità ISO, in<br>parole povere, è tanto<br>più alta quanto più scuro<br>è l'ambiente. Se non si è<br>sicuri dell'impostazione,<br>lasciare la modalità<br>automatica. Può essere<br>impostato: Auto, ISO 100,<br>ISO 200, ISO 400, ISO 800<br>e ISO 1600 |
| 10. Riscrivere | Zap Quando la scheda<br>SD è piena, i file più<br>vecchi vengono<br>sovrascritti.<br>OFF - Quando la scheda<br>SD è piena, non vengono                                                                                                    |

|                 | memorizzate altre           |
|-----------------|-----------------------------|
|                 | immagini.                   |
| 11. Sensibilità | Impostazione della          |
| PIR             | sensibilità del sensore     |
|                 | PIR. In caso di attivazione |
|                 | indesiderata da parte di    |
|                 | oggetti lontani, è          |
|                 | possibile ridurre la        |
|                 | sensibilità del sensore.    |
|                 | Può essere impostato:       |
|                 | Basso, medio, alto o        |
|                 | spento                      |
| 12. Lingua      | Serve per impostare la      |
|                 | lingua del menu.            |
| 13. Frequenza   | Filtro di frequenza della   |
|                 | luce artificiale. Se        |
|                 | l'immagine sfarfalla        |
|                 | durante il video, è         |
|                 | possibile modificare le     |
|                 | impostazioni per cercare    |
|                 | di ridurre al minimo        |
|                 | questo effetto. Opzioni     |
|                 | 50 o 60 Hz                  |
| 14. ID          | Il nome che appare nel      |
| telecamera      | timbro sulle immagini       |
|                 | acquisite.                  |
| 15. Password/PI | Sicurezza della             |
| N               | telecamera con PIN,         |
|                 | quando si attiva la         |
|                 | funzione, si inserisce un   |
|                 | nuovo PIN, che il           |

|                                           | dispositivo richiede a ogni<br>avvio.                                                                                                    |
|-------------------------------------------|----------------------------------------------------------------------------------------------------|
| 16. Timer                                 | L'orario di funzionamento<br>del dispositivo sul display<br>stabilisce l'intervallo di<br>tempo in cui il dispositivo<br>deve essere attivo,<br>mentre per il resto della<br>giornata il dispositivo non<br>scatta foto. |
| 17. Data/Ora                              | Impostare la data, l'ora e<br>il formato. Muovere i<br>tasti freccia per<br>selezionare e impostare,<br>confermare premendo il<br>tasto OK.                                                                              |
| 18. Formattazion<br>e                     | Formattare la memoria<br>SD<br>schede inserite nel<br>dispositivo                                                                                                    |
| 19. Impostazioni<br>predefinite           | Cancella tutte le<br>impostazioni<br>fatto a porte chiuse.                                                                                                    |
| 20. Visualizza la<br>versione<br>completa | Visualizza la versione FW corrente                                                                                                    |

#### 5. Browser multimediale

È possibile visualizzare i filmati registrati direttamente sul display della telecamera.

Per visualizzare, passare alla modalità TEST, premere il pulsante

Record (SHOT) sulla schermata iniziale.

Controllo tramite i tasti freccia:

- Immagine successiva: freccia verso l'alto
- Immagine precedente: freccia verso il basso
- Riproduzione video: freccia sinistra
- Interrompere il video: freccia destra
- Tornare al menu principale con il tasto Record (SHOT).

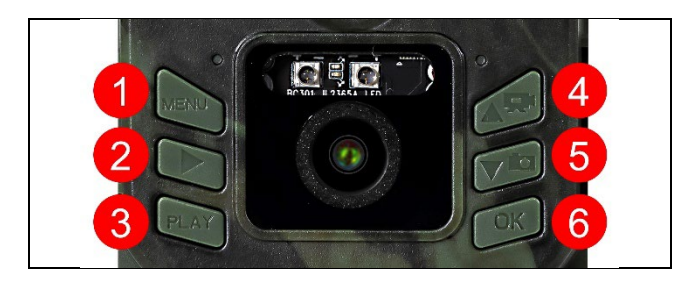

#### 6. Riprese direttamente dal menu

La fotocamera può anche essere utilizzata per scattare foto o registrare video utilizzando solo i pulsanti. Passare la fotocamera in modalità TEST. La manutenzione viene effettuata successivamente:

- La freccia verso l'alto o verso il basso consente di passare dalla modalità Foto alla modalità Video.
- Premere il pulsante Record SHOT per scattare una foto.

#### 7. Risoluzione dei problemi

# 7.1 La fotocamera non registra foto/video durante gli spostamenti

1.

- 2. Testate la telecamera in luoghi dove non ci sono punti caldi. Il sensore PIR rileva il movimento in base alla differenza di temperatura; se l'ambiente della telecamera è surriscaldato, il sensore non si attiva.
- 3. In alcuni casi, il livello dell'acqua può causare l'attivazione involontaria del sensore PIR; in tal caso, allontanare la telecamera dal livello dell'acqua.
- 4. Impostare la telecamera in modo che non sia puntata direttamente sul terreno.
- 5. Posizionare la fotocamera in modo che non si muova e che grandi oggetti in movimento, come ad esempio un grande albero, non siano presenti nell'inquadratura.
- 6. Di notte, il dispositivo è in grado di rilevare i movimenti al di fuori del raggio d'azione della luce notturna a infrarossi, per cui nelle foto non viene rilevato alcun oggetto in movimento.
- 7. Il tramonto o l'alba possono causare l'avvio involontario della registrazione cambiare la posizione della fotocamera.
- Se l'animale/persona davanti alla telecamera si muove velocemente, la telecamera potrebbe non riprenderlo spostare la telecamera più lontano dagli oggetti (ad esempio più lontano dal percorso in cui si muovono gli animali)

#### 7.2 La fotocamera non produce immagini

1. Assicurarsi che la scheda SD inserita disponga di spazio libero sufficiente. Se la funzione di sovrascrittura dei vecchi file è disattivata, il dispositivo non registra più quando la scheda SD è piena.

- 2. Verificare che le batterie abbiano l'energia sufficiente per far funzionare la fototrappola.
- 3. Assicurarsi che l'interruttore sia in posizione ON e non OFF.
- 4. Formattare la scheda sul computer in formato EXFAT prima di utilizzarla per la prima volta.

#### 7.3 La luce notturna non ha una portata sufficiente

- Assicurarsi che la batteria del dispositivo sia carica; se la capacità è inferiore al 15%, la luce notturna potrebbe non attivarsi.
- 2. Per ottenere scatti notturni di buona qualità, posizionare la fotocamera in un ambiente buio e privo di altre fonti di luce.
- 3. Cercate di utilizzare la telecamera in luoghi in cui sarà circondata da altri oggetti che possono riflettere la luce IR.

#### 8. Assistenza e garanzia

#### La garanzia NON copre:

- utilizzare l'apparecchiatura per scopi diversi da quelli per cui è stata progettata,
- installare un firmware diverso da quello installato sul dispositivo
- danni elettrici o meccanici causati da un uso improprio
- danni causati da agenti naturali come acqua, fuoco, elettricità statica, sbalzi di tensione, ecc.
- danni causati da riparazioni effettuate da persone non qualificate
- numero di serie illeggibile
- La capacità della batteria diminuisce dopo 6 mesi di utilizzo (garanzia di durata della batteria di 6 mesi).
- \*Se il dispositivo è stato dotato di una batteria agli ioni di litio dalla fabbrica.

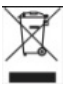

**Smaltimento:** Il simbolo del contenitore barrato sul prodotto, nella documentazione di accompagnamento o sulla confezione ricorda che nei Paesi dell'Unione Europea tutte le apparecchiature elettriche ed elettroniche, le batterie e gli accumulatori devono essere smaltiti separatamente al termine della loro vita utile come parte dei rifiuti differenziati. Non smaltire questi prodotti nei rifiuti urbani non differenziati.

## **DCE** DICHIARAZIONE DI CONFORMITÀ

Abacus Electric, s.r.o. dichiara che il prodotto EVOLVEO Strongvision Mini WiFi soddisfa i requisiti delle norme e dei regolamenti pertinenti al tipo di apparecchiatura, compreso il regolamento RED 2014/53/UE per le apparecchiature radio.

Il testo completo della Dichiarazione di conformità è disponibile all'indirizzo http://ftp.evolveo.com/ce/.

Importatore / Produttore Abacus Electric, s.r.o. Planá 2, 370 01, Repubblica Ceca

Prodotto in Cina

Copyright © Abacus Electric, s.r.o. www.evolveo.com www.facebook.com/EvolveoCZ Tutti i diritti riservati.

L'aspetto e le specifiche tecniche del prodotto sono soggette a modifiche senza preavviso.